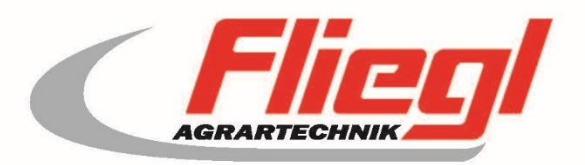

## Operating instructions PART A EC1000

# CE

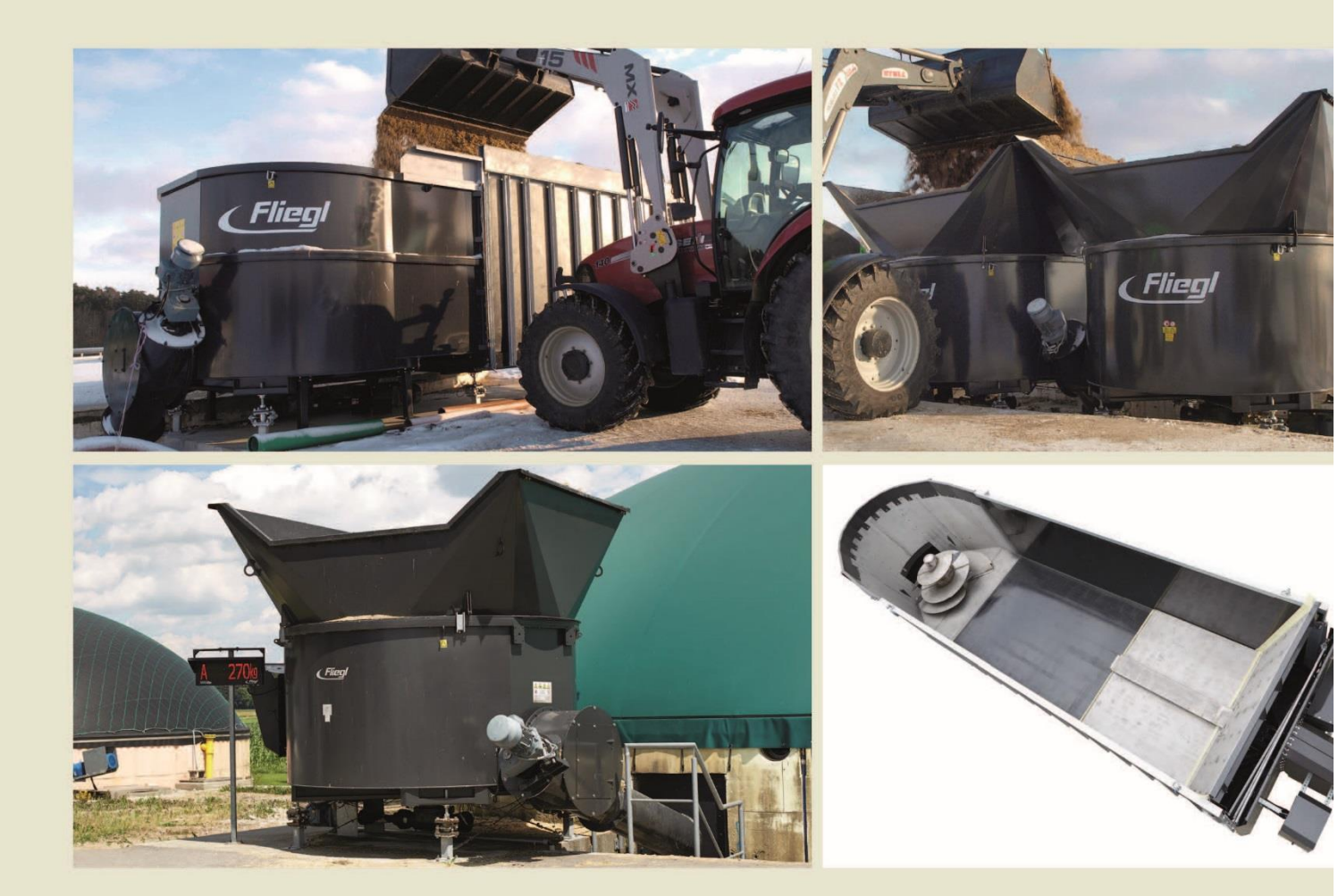

We are Fliegl.

GB

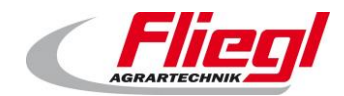

#### Contents

| Contents                                                     | 3                |  |  |  |  |
|--------------------------------------------------------------|------------------|--|--|--|--|
| Contact                                                      | 3                |  |  |  |  |
| 1. Control elements                                          | 4                |  |  |  |  |
| 1.1 Switch cabinet                                           | Switch cabinet 4 |  |  |  |  |
| 1.2 Display elements                                         | 5                |  |  |  |  |
| 2. Weighing technology                                       | 6                |  |  |  |  |
| 2.1 General                                                  | 6                |  |  |  |  |
| 2.2 Load cells, amplifier, cabling                           | 6                |  |  |  |  |
| 2.2.1 Analogue load cell with amplifier                      | 6                |  |  |  |  |
| 2.2.2 Digital load cell with integrated amplifier            | 8                |  |  |  |  |
| 2.3 Large display                                            | 9                |  |  |  |  |
| 2.3.1 Large 5-digit display / numbers 60 mm tall             | 9                |  |  |  |  |
| 2.3.2 Large 6-digit display / numbers 125 mm (5 inches) tall | 9                |  |  |  |  |
| 2.3.3 Large 42-digit display / numbers 80 mm or 160 mm tall  | 9                |  |  |  |  |
| 3. Radio remote control                                      | 10               |  |  |  |  |
| 4. Motor drives                                              | 11               |  |  |  |  |
| 4.1 Direct drive motors                                      | 11               |  |  |  |  |
| 4.2 Frequency-controlled motors                              | 11               |  |  |  |  |
| 5. System control                                            | 12               |  |  |  |  |
| 5.1 On-site touchscreen operation                            | 12               |  |  |  |  |
| 5.2 Operation via web visualisation                          | 12               |  |  |  |  |
| 5.3 Operation via an iPad, iPhone or iPod Touch              | 13               |  |  |  |  |
| 5.4 Operation via an external control system                 | 13               |  |  |  |  |
| 6. Load cell cabling                                         | 14               |  |  |  |  |
| 6.1 Numbering                                                | 14               |  |  |  |  |
| 6.2 Cabling                                                  | 15               |  |  |  |  |
| 6.2.1 General                                                | 15               |  |  |  |  |
| 6.2.2 T-pieces                                               | 15               |  |  |  |  |
| 6.2.3 Termination                                            | 16               |  |  |  |  |
| 7. Setup and connection                                      | 17               |  |  |  |  |
| 7.1 Cables                                                   | 17               |  |  |  |  |
| 7.2 Connecting the M12 cables                                | 17               |  |  |  |  |
| 8. Use and operation                                         | 18               |  |  |  |  |
| 8.1 Activation                                               | 18               |  |  |  |  |
| 8.2 Selecting the operating mode                             | 18               |  |  |  |  |
| 8.3 Operating modes                                          | 18               |  |  |  |  |
| 8.3.1 OFF                                                    | 18               |  |  |  |  |
|                                                              |                  |  |  |  |  |

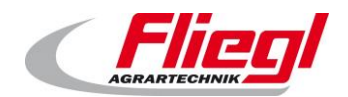

| 8.3.2     | Automatic mode                   | 19 |
|-----------|----------------------------------|----|
| 8.3.3     | Manual mode                      | 19 |
| 8.3.4     | Filling                          | 19 |
| 8.4 N     | lode selection                   | 20 |
| 8.4.1     | Via the touchscreen              | 20 |
| 8.4.2     | Via the web visualisation        | 20 |
| 8.4.3     | By remote control                | 20 |
| 8.4.4     | Via a bus connection             | 21 |
| 8.5 C     | Daily settings                   | 21 |
| 8.5.1     | Setting the dosing portion       | 21 |
| 8.5.2     | Setting the timer                | 21 |
| 8.6 S     | Settings                         | 21 |
| 9. Genera | al information on bus systems    | 22 |
| 9.1 N     | IODBUS TCP                       | 22 |
| 9.2 P     | PROFIBUS                         | 22 |
| 9.2.1     | Settings                         | 22 |
| 9.2.2     | Bus speed                        | 22 |
| 9.2.3     | Address                          | 22 |
| 9.2.4     | Configuration                    | 22 |
| 9.2.5     | Diagnostics                      | 23 |
| 9.2.6     | High byte / low byte             | 24 |
| 9.3 C     | Dosing logic                     | 24 |
| 9.3.1     | Operation with timer             | 24 |
| 9.3.2     | Impulse request                  | 24 |
| 9.3.3     | Request with rising/falling edge | 24 |
| 9.3.4     | To be noted (dosing logic)       | 25 |
| 10. Bus   | system assignment                | 26 |
| 10.1 N    | IODUS TCP assignment             | 26 |
| 10.1.1    | MODBUS TCP addresses 015         | 26 |
| 10.1.2    | MODBUS TCP addresses 1631        | 27 |
| 10.1.3    | MODBUS TCP addresses 3247        | 28 |
| 10.2 F    | PROFIBUS assignment              | 28 |
| 10.2.1    | PROFIBUS first block INPUTS      | 28 |
| 10.2.2    | PROFIBUS first block OUTPUTS     | 29 |
| 10.2.3    | PROFIBUS second block INPUTS     | 29 |
| 10.2.4    | PROFIBUS second block OUTPUTS    | 30 |
| 10.2.5    | PROFIBUS third block INPUTS      | 30 |
| 10.2.6    | PROFIBUS third block OUTPUTS     | 31 |

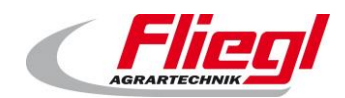

| 10.3 PI   | ROFIBUS porting                 | 32 |
|-----------|---------------------------------|----|
| 10.3.1    | Porting from DC1000 to EC1000   | 32 |
| 10.4 PI   | ROFINET assignment              | 37 |
| 10.4.1    | PROFINET first block INPUTS     | 37 |
| 10.4.2    | PROFINET first block OUTPUTS    | 38 |
| 11. Des   | cription of the individual data | 39 |
| 11.1 In   | put words (IN)                  | 39 |
| 11.1.1    | COMMAND_WORD_1                  | 39 |
| 11.1.2    | COMMAND_WORD_2                  | 40 |
| 11.1.3    | HAND_WORD_1_(LINKS/RECHTS)      | 41 |
| 11.1.4    | HAND_WORD_2_(LINKS/RECHTS)      | 42 |
| 11.1.5    | COMMAND_PORTION                 | 42 |
| 11.1.6    | REQUEST_VALUE_NR                | 43 |
| 11.1.7    | REQUEST_CUSTOM_SUM              | 43 |
| 11.1.8    | COMMAND_VALUE_NR                | 43 |
| 11.1.9    | SETPOINT_VALUE                  | 43 |
| 11.1.10   | SET_V_RUERHWERK_TIMER           | 43 |
| 11.1.11   | SET_N_RUEHRWERK_TIMER           | 43 |
| 11.1.12   | SET_MAX_DOS_TIME                | 43 |
| 11.2 O    | utput words                     | 44 |
| 11.2.1    | STATUS_WORD_1                   | 44 |
| 11.2.2    | STATUS_WORD_2                   | 44 |
| 11.2.3    | STATUS_WORD_3                   | 45 |
| 11.2.4    | STATUS_WORD_4                   | 46 |
| 11.2.5    | STATUS_WORD_5                   | 46 |
| 11.2.6    | STROM_1 STROM_6                 | 47 |
| 11.2.7    | STATUS_PORTION                  | 47 |
| 11.2.8    | WEIGHT                          | 48 |
| 11.2.9    | PRODUCT_INDEX                   | 50 |
| 11.2.10   | FILL_1 FILL_9                   | 50 |
| 11.2.11   | GET_V_RUERHWERK_TIMER           | 50 |
| 11.2.12   | GET_N_RUEHRWERK_TIMER           | 50 |
| 11.2.13   | GET_MAX_DOS_TIME                | 50 |
| 11.2.14   | ANSWER_VALUE                    | 51 |
| 12. INI f | ile                             | 54 |
| 13. USB   | stick UPDATE                    | 56 |
| 13.1 Pi   | reparations                     | 56 |
| 13.2 R    | eceiving the file               | 56 |

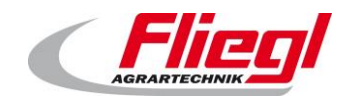

| 13.3 | Copying the file onto the USB stick    | 58                      |  |  |  |
|------|----------------------------------------|-------------------------|--|--|--|
| 13.4 | Extracting the file                    | 59                      |  |  |  |
| 13.5 | Installing the update on the DigiTouch | 60                      |  |  |  |
| 14.  | Main technical index                   | 63                      |  |  |  |
| 15.  | Communications protocol                | communications protocol |  |  |  |
| 16.  | /D model wiring diagram64              |                         |  |  |  |
| 16.1 | Load cell connection                   | 64                      |  |  |  |
| 16.2 | Bus connection                         | 64                      |  |  |  |
| 17.  | Remote control combination             | 66                      |  |  |  |
| 18.  | Index                                  | 67                      |  |  |  |

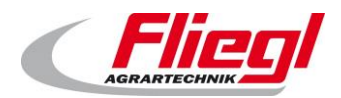

Contact

## Contact

Fliegl Agrartechnik GmbH Bürgermeister-Boch-Straße 1 84453 Mühldorf am Inn, Germany

Telephone: +49 8631 307 - 0 Fax: +49 8631 307 - 550 E-mail: info@fliegl.com Internet: www.fliegl.com

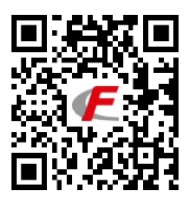

#### Formal details of operating instructions

Document no.: Version/revision: Creation date: Last revision: 7-601B12181.1 1.1 14/10/2016 22/04/2021

 $\circledcirc$  Copyright Fliegl, 2021 All rights reserved.

Reproduction, in whole or in part, is only permitted with the approval of Fliegl.

We are constantly developing and enhancing our products and therefore reserve the right to make changes to them without prior notification.

This may result in differences in the illustrations and descriptions in these operating instructions.

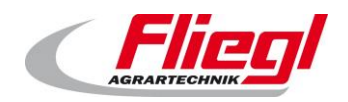

## **1. Control elements**

#### 1.1 Switch cabinet

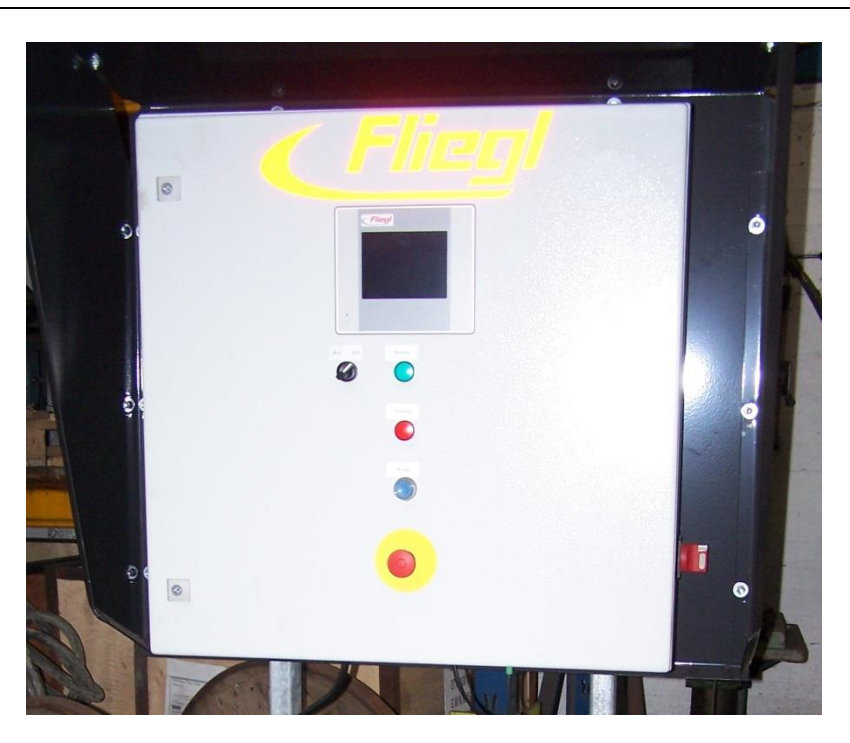

Fig. 1: Control system switchgear cabinet - "DigiTouch Bio" as a control system

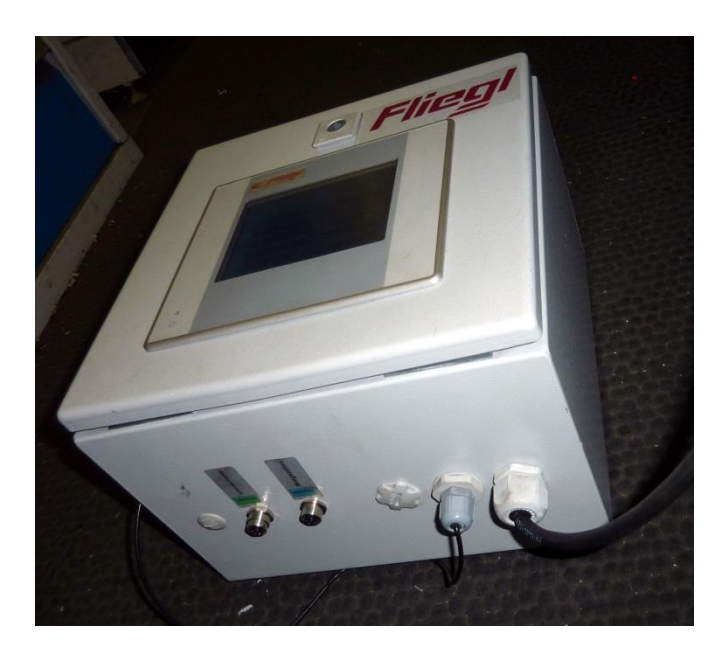

Fig. 2: Weighing machine switchgear cabinet - "DigiTouch Bio" as a weighing machine

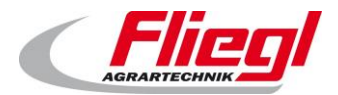

**Control elements** 

## 1.2 **Display elements**

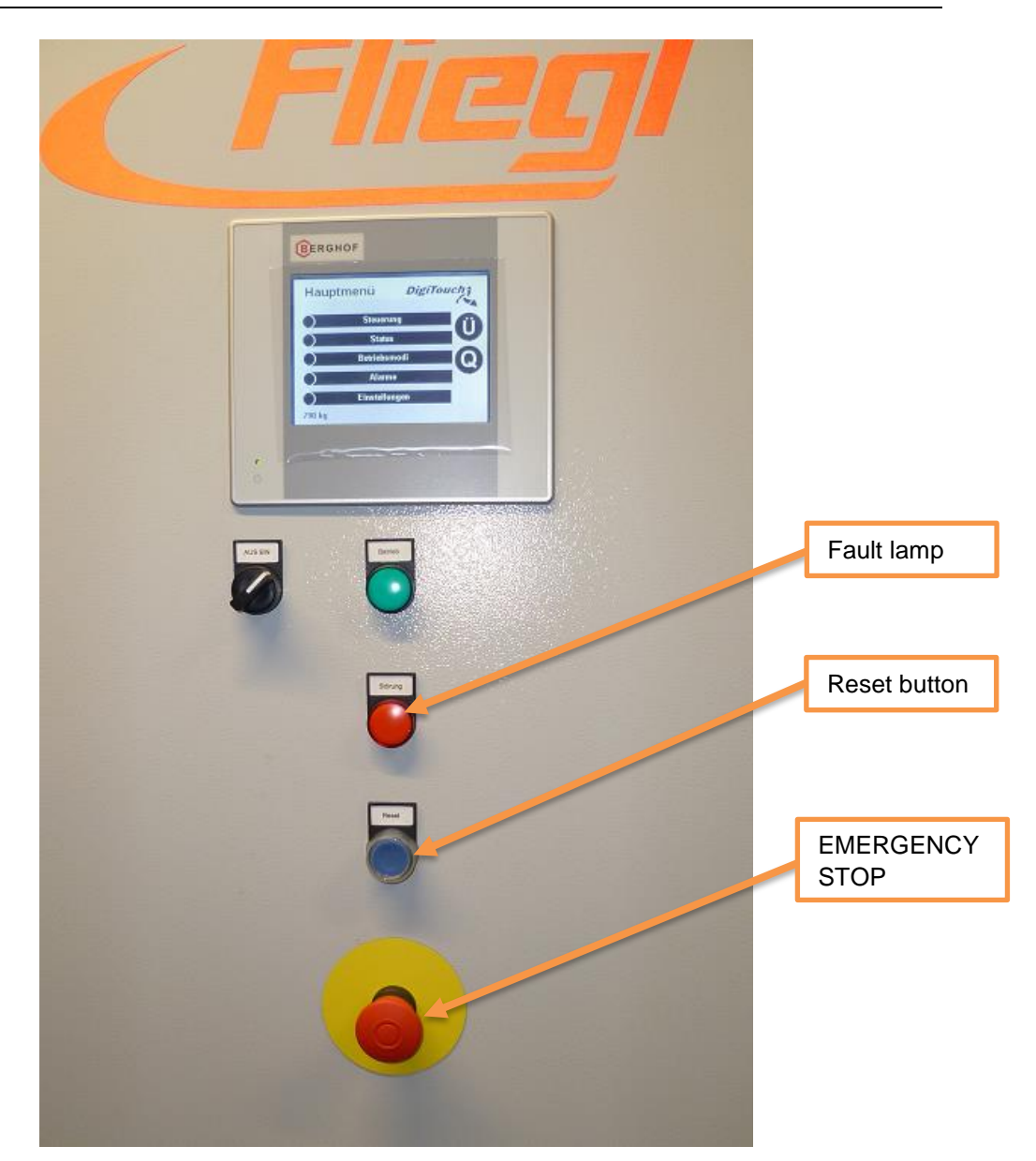

Fig. 3: Control elements

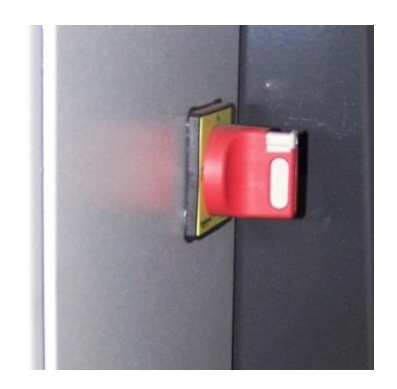

Fig. 4: Main switch

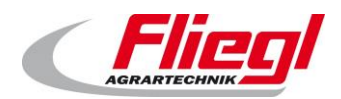

## 2. Weighing technology

#### 2.1 General

Fliegl uses specially developed digital weighing technology.

#### 2.2 Load cells, amplifier, cabling

Depending on the version, the amplifier can be mounted externally on the weighing foot or integrated inside the load cell. Both versions offer the same advantages.

#### 2.2.1 Analogue load cell with amplifier

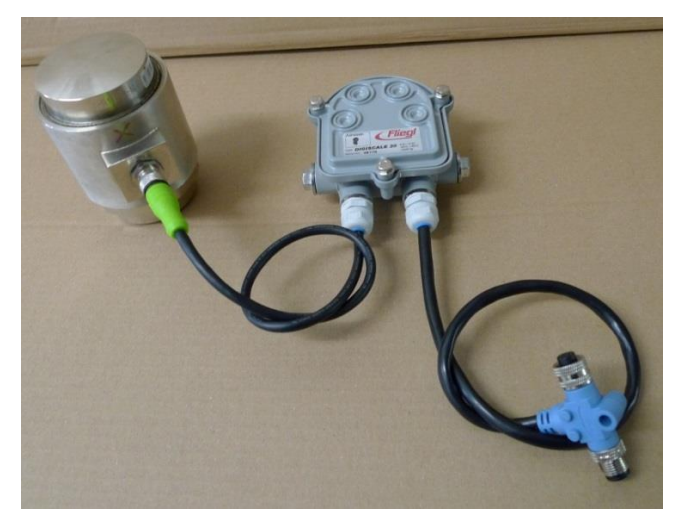

Check the capacity of the load cell corresponds to the capacity of the amplifier.

Fig. 5: Analogue load cell with external amplifier

Different load cells are used, depending on the version. In general these are: the K 10 for the "Rondomat" model, and the K 30 for all other containers.

#### Analogue load cell versions:

| Catalogue<br>number | Article number | Designation                    | Nominal load |
|---------------------|----------------|--------------------------------|--------------|
| HZBXXX600434        | 451071         | Analogue load cell <b>K 10</b> | 4,685 kg     |
| HZBXXX600435        | 438648         | Analogue load cell K 30        | 13,608 kg    |

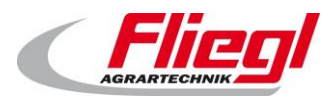

#### Weighing technology

#### PART A EC1000

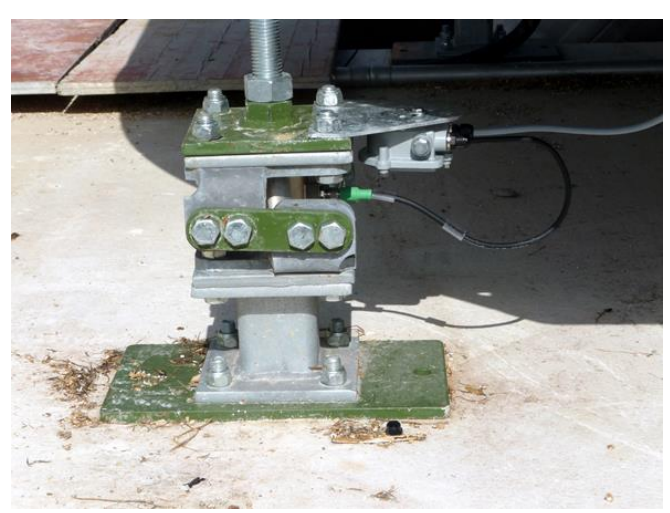

Fig. 6: Weighing foot with integrated load cell; amplifier mounted on weighing foot

Different amplifiers are installed, depending on the load cell used:

For the K 10 cell, the DigiScale 10 amplifier is used and for the K 30 cell, the DigiScale K 30 amplifier is used.

#### DigiScale amplifier versions

| Catalogue<br>number | Article number | Designation                | Voltage range   | Nominal<br>load |
|---------------------|----------------|----------------------------|-----------------|-----------------|
| AGWXXX400507        | 451319         | DigiScale 10, low voltage  | 5.5 V to 13.5 V | 4,685 kg        |
| AGWXXX400506        | 453085         | DigiScale 10, high voltage | 7 V to 37 V     | 4,685 kg        |
| AGWXXX400504        | 451494         | DigiScale 30, low voltage  | 5.5 V to 13.5 V | 13,608 kg       |
| AGWXXX400505        | 453084         | DigiScale 30, high voltage | 7 V to 37 V     | 13,608 kg       |

Different amplifiers should be preferred depending on the voltage supply of your weighing bus:

#### Voltage variants of the weighing bus

| Bus voltage | Suitable amplifier(s)      |
|-------------|----------------------------|
| 6.5 V       | Low voltage                |
| 12 V        | Low voltage & high voltage |
| 24 V        | High voltage               |

Check you have the correct amplifier for your bus voltage.

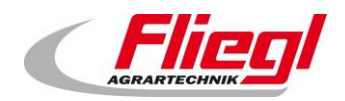

#### 2.2.2 Digital load cell with integrated amplifier

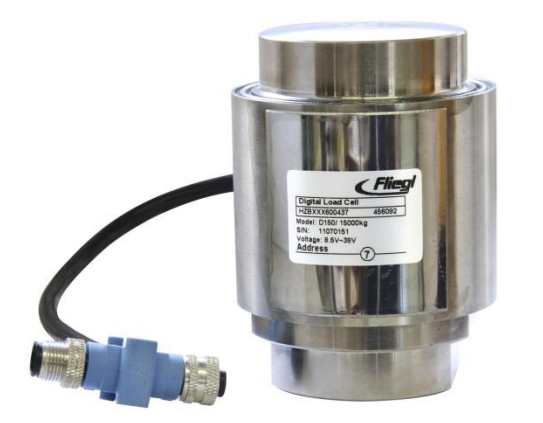

Fig. 7: Digital load cell, amplifier integrated in load cell

Different load cells are used, depending on the version.

In general these are: the D 50 or D75 for the "Rondomat" model, and the D 150 for all other containers.

#### Digital load cell versions

| Catalogue    | Article number | Designation                    | Nominal load |
|--------------|----------------|--------------------------------|--------------|
| number       |                |                                |              |
| HZBXXX600430 | 456093         | Digital load cell <b>D 50</b>  | 5,000 kg     |
| HZBXXX600431 | 457047         | Digital load cell <b>D 75</b>  | 7,500 kg     |
| HZBXXX600437 | 456093         | Digital load cell <b>D 150</b> | 15,000 kg    |

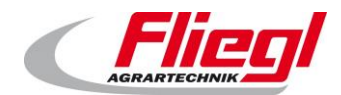

#### 2.3 Large display

#### 2.3.1 Large 5-digit display / numbers 60 mm tall

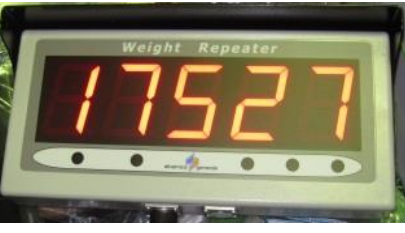

#### Fig. 8: Large 5-digit display

#### 2.3.2 Large 6-digit display / numbers 125 mm (5 inches) tall

This display features automatic brightness adjustment.

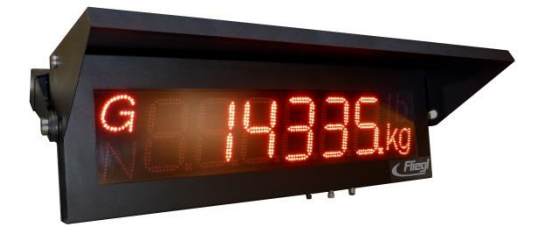

Fig. 9: Large 6-digit display

#### 2.3.3 Large 42-digit display / numbers 80 mm or 160 mm tall

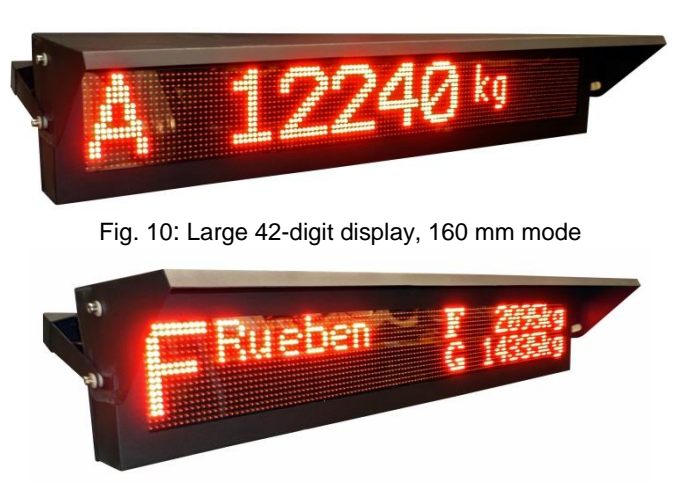

#### Fig. 11: Large 42-digit display, 80 mm / two-line mode

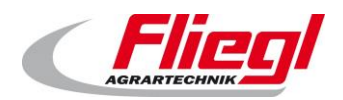

## 3. Radio remote control

The remote control can be used to enter the various materials and for switching to automatic or filling mode.

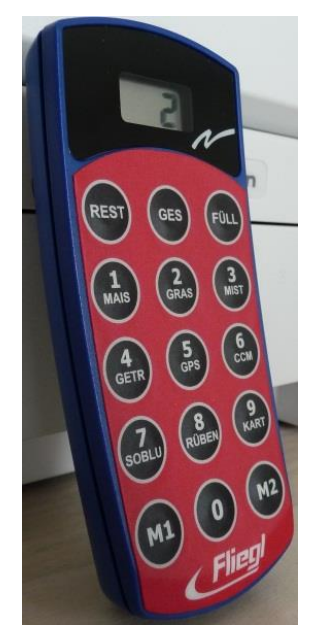

Fig. 12: Remote control with 15 buttons

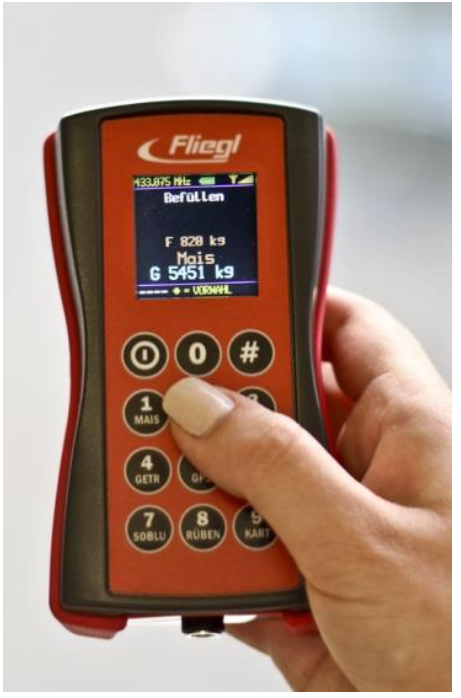

Fig. 13: Remote control with 12 buttons

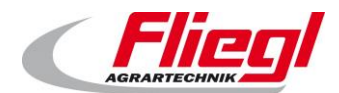

## 4. Motor drives

#### 4.1 **Direct drive motors**

The direct drive motors are controlled by an integrated contactor/motor protection combination.

#### 4.2 Frequency-controlled motors

The Rondomat Vario features a frequency inverter for the mixer drive. All other screw conveyors can also be supplied with a frequency converter on request.

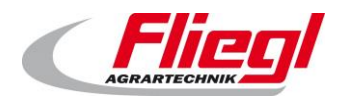

## 5. System control

#### 5.1 **On-site touchscreen operation**

The simplest and most straightforward way to operate the control system is on-site. You simply use the touchscreen controls on the switch cabinet.

It is the same as operating your mobile phone or a cash machine.

#### 5.2 Operation via web visualisation

This method of operation requires that you have access to a PC that has a web browser<sup>1</sup>, a Java Runtime system<sup>2</sup> and an Ethernet connection to the control system<sup>3</sup>.

You can then operate the controls from anywhere in the world in exactly the same way as if you were on site.

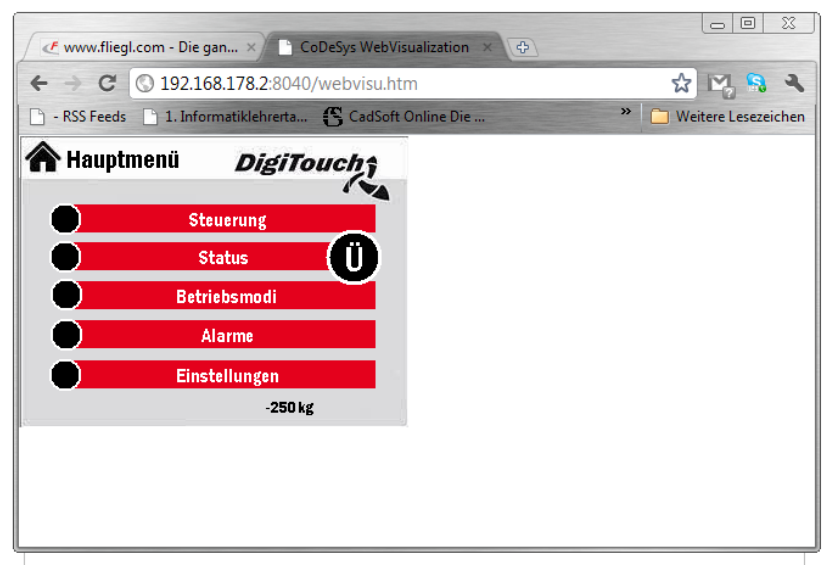

Fig. 14: Operation of the controls via Google Chrome

1 Microsoft Internet Explorer, Mozilla Firefox, Google Chrome

<sup>2</sup> Available free of charge from www.java.com

<sup>3</sup> Access is via the following link: <u>http://192.168.2.2:8040/webvisu.htm</u>

(the IP address may need to be replaced; refer to Part C of these instructions)

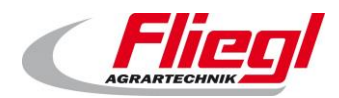

### 5.3 Operation via an iPad, iPhone or iPod Touch

Access is possible via an Apple device in exactly the same way as via web visualisation.

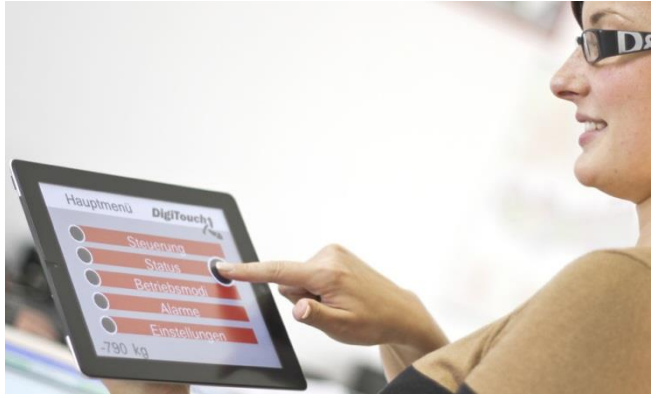

Fig. 15: DigiTouch app on an iPad

#### App download via:

The DigiTouch app is available from the Apple AppStore: <a href="http://itunes.apple.com/de/app/digitouch/id475709435">http://itunes.apple.com/de/app/digitouch/id475709435</a>

#### 5.4 **Operation via an external control system**

An external control system, such as the plant control system of the biogas plant, can be connected to the control system via a bus system, e.g. PROFIBUS or MODBUS/TCP. PROFINET and EtherCAT may also be available in the near future. Please enquire with us.

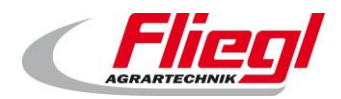

## 6. Load cell cabling

#### 6.1 Numbering

The numbering is such that the low-value cells are next to the output. Numbering is in accordance with the following diagrams:

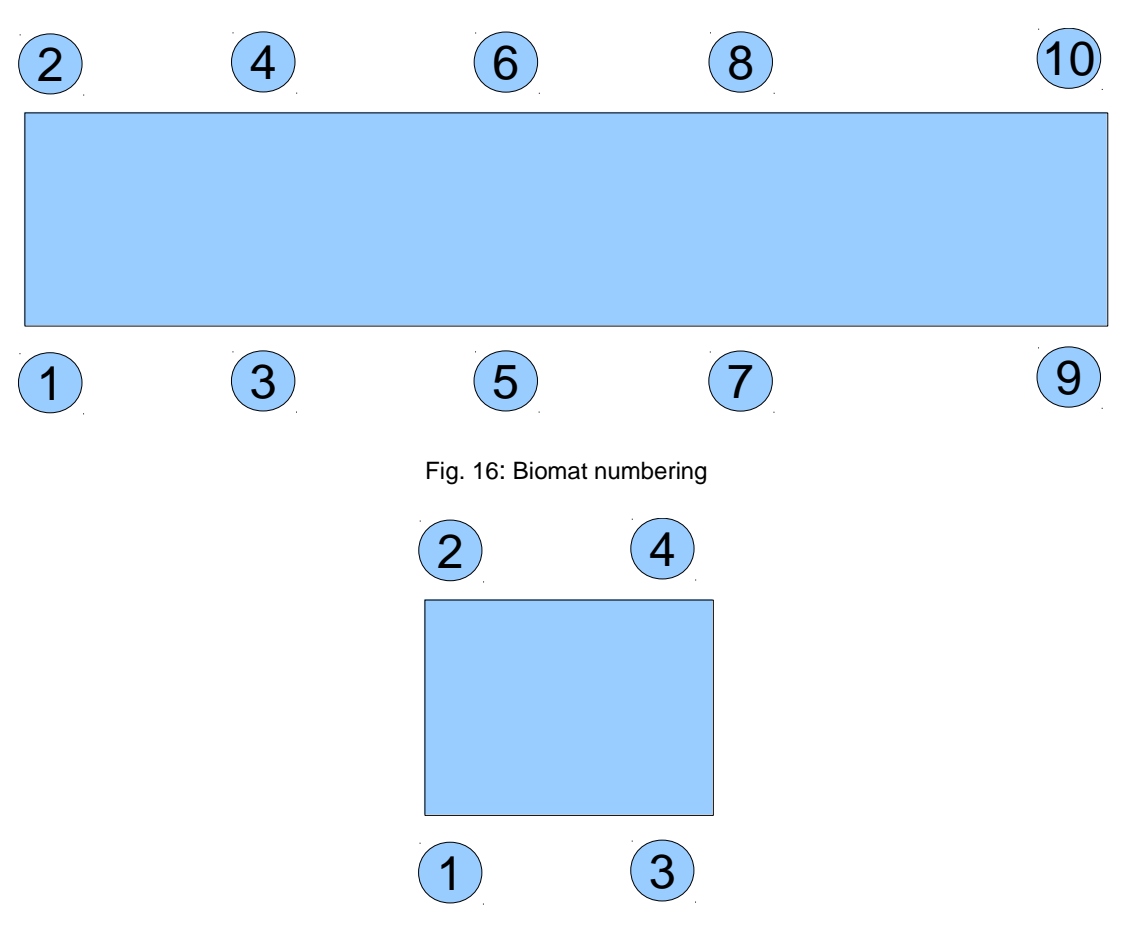

Fig. 17: Rondomat numbering

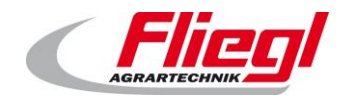

#### 6.2 Cabling

#### 6.2.1 General

The cables are NOT connected according to the numbering system. Instead, it is configured so that the smallest amount of cables possible is used. The individual cables do NOT have to be the same length.

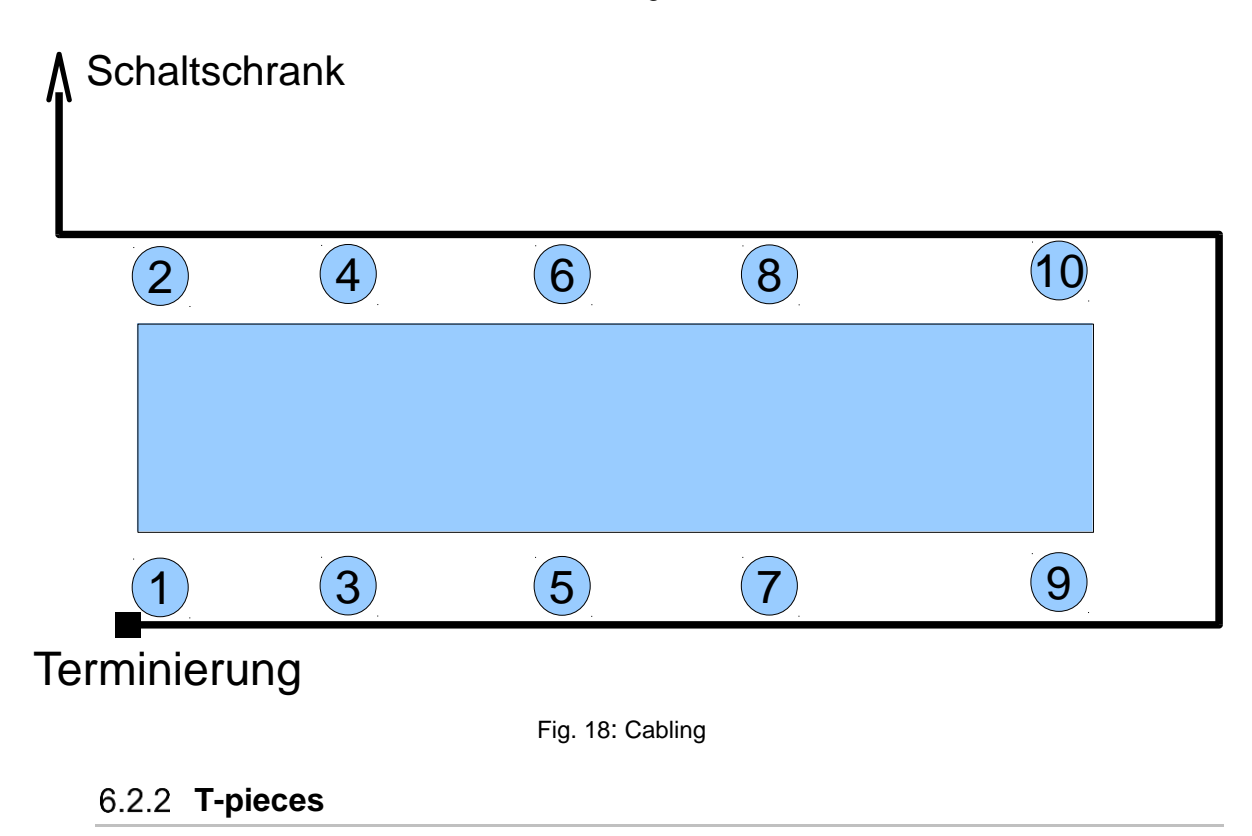

A separate T-piece is used for EACH amplifier.

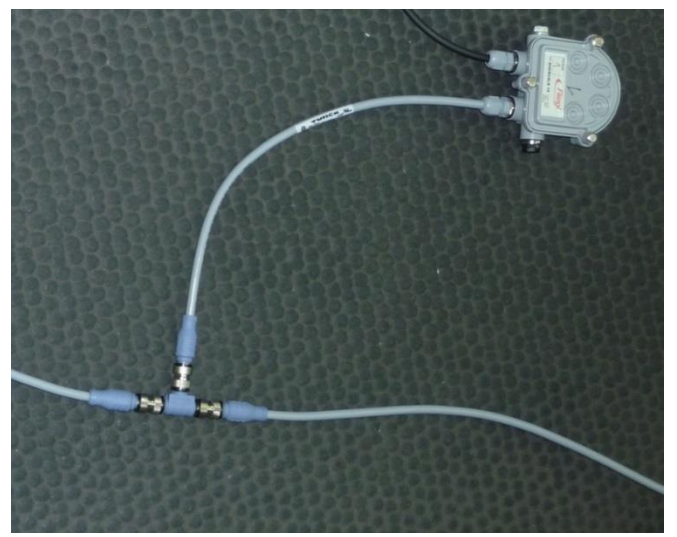

Fig. 19: Amplifier with T-piece

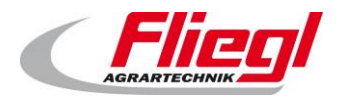

#### 6.2.3 Termination

The last amplifier also has a T-piece as well as a termination.

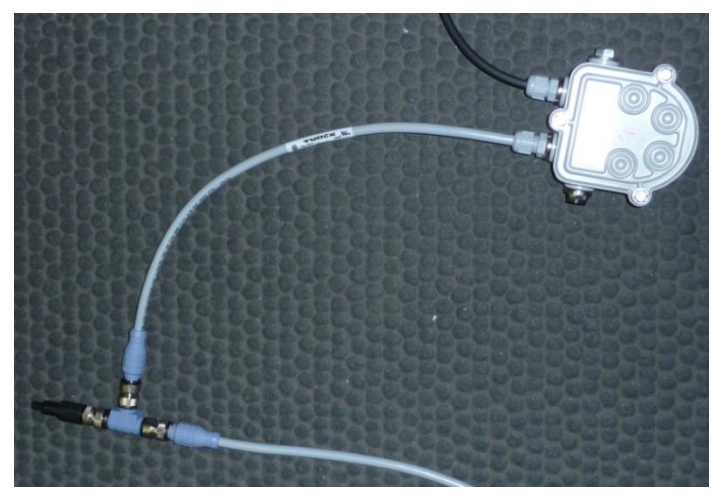

Fig. 20: Termination

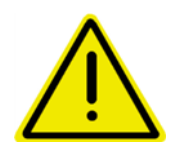

The termination cannot be replaced with a dummy cap! The termination has an electrical function.

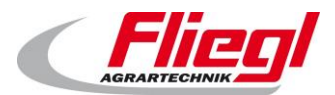

## 7. Setup and connection

The installation of the mechanical components is described in a separate set of instructions. The brief instructions provided here are not a replacement for the warning and safety instructions provided in the user manual.

## 7.1 Cables

We use 2 different types of cable:

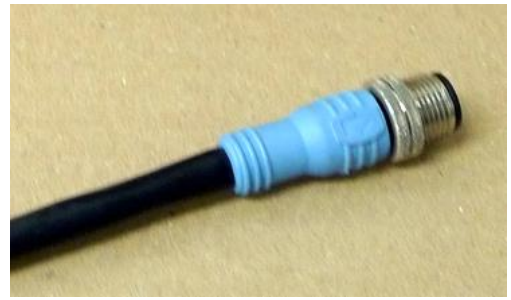

Fig. 21: Blue – bus signals such as CAN bus and RS485

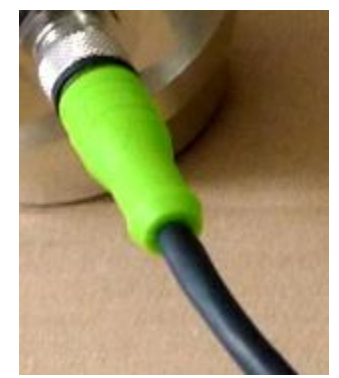

Fig. 22: Green - all other signals

- Blue for bus signals
  - Used for the cabling of the digital load cells
- Green for other signals (e.g. switches)
  - o Large display
  - Limit switch
  - Analogue weighing technology (no longer used in the biogas sector, only for older plants)

## 7.2 Connecting the M12 cables

One or more M12 plugs are located on the bottom of the switch cabinet.

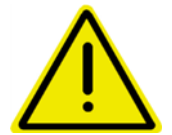

Do not accidentally connect the load cells to a plug that is not designed to be used for load cells!

There is a risk of the digital circuits being destroyed due to the difference in voltage.

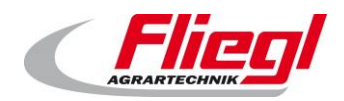

## 8. Use and operation

#### 8.1 Activation

During normal operation, it is not necessary to turn the system on – simply let the device operate around the clock.

If you do not want to feed one day, you should still leave the system running.

This prevents damage, for example, from condensation and due to other causes. (See Part C of these instructions)

For information on starting up for the first time, please read the previous section.

#### 8.2 Selecting the operating mode

The system has 4 different operating modes. Only 2 of these are required during normal operation.

The operating mode can be selected in 4 different ways:

- a. Via the touchscreen
- b. Via the web visualisation
- c. By remote control
- d. Via a bus connection

There are 4 operating modes:

- i. Off
- ii. Automatic
- iii. Manual
- iv. Filling

#### 8.3 **Operating modes**

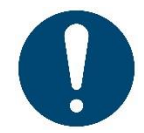

The device must be in "Automatic" mode when material is being emptied from the container and it must be in "Filling" mode when filling the container with material.

When the operating mode is changed, various actions are carried out automatically:

- Change to "Filling" mode → a return is requested the pusher moves back into the end position. WARNING: "Filling" mode is only activated when the pusher is in the end position!
- Change to "Automatic" mode → a short movement is carried out towards the dosing unit. This releases the limit switch.

Status indicator: When the device is in "Filling" mode, the green LED on the switch cabinet flashes.

#### 8.3.1 **OFF**

This operating mode is selected initially when the device is switched on. In this mode, all drives, apart from the hydraulic unit and the sliding floor plates, are switched off.

However, this mode is not permitted for maintenance purposes.

The main switch must also be switched off when carrying out maintenance work.

On the 42-digit display, "Off" mode is indicated by an "X"!

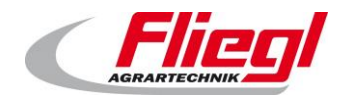

#### 8.3.2 Automatic mode

"Automatic" mode must always be selected when substrate is to be fed into the biogas plant. However, it is also extremely important that nothing enters the solids dispenser when the device is in "Automatic" mode.

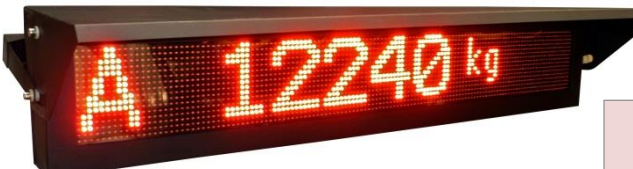

Fig. 23: Automatic mode selected

On the 42-digit display, "Automatic" mode is indicated by an "A"!

#### 8.3.3 Manual mode

"Manual" mode is used for manual operation of individual drives. It is normally not needed.

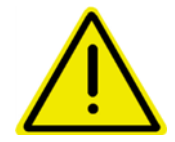

No monitoring of any kind is carried out in "Manual" mode. This means that the operator is personally responsible for ensuring he/she does not do anything to adversely affect the plant.

On the 42-digit display, "Manual" mode is indicated by an "H"!

For example, in "Manual" mode, it is possible to leave the inclined screw conveyor running without the feeder auger also running. This would inevitably lead to a serious blockage.

#### 8.3.4 **Filling**

In this mode, it is possible to feed the substrate into the container. It is not permitted to feed substrate into the container in any other operating mode, as this leads to undesirable results!

On the 42-digit display, "Filling" mode is indicated by "R, G, F!

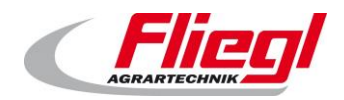

#### 8.4 Mode selection

#### 8.4.1 Via the touchscreen

The easiest way to change the operating mode is to select the required mode directly on the switch cabinet. See PART B, "Operating modes" screen

#### 8.4.2 Via the web visualisation

It is possible to select the operating mode remotely in the same way.

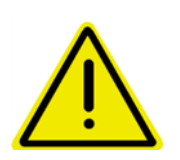

If you are considering this option, it is important to be aware of the following potential problem:

Someone is in the process of filling the container. It is in "Filling" mode. Another person changes the mode to "Automatic" without the filler noticing and the latter carries on filling. This would result in a massive dosing error! You must implement the necessary organisational measures to ensure this does not happen!

#### 8.4.3 By remote control

#### Remote control with 15 buttons:

It is also possible to select the "Automatic" and "Filling" modes via remote control. There are 2 key codes for making this change:

| Function                   | Key code | Shortcut key |
|----------------------------|----------|--------------|
| Switch to "Filling" mode   | 100      | M1           |
| Switch to "Automatic" mode | 900      | M2           |

For safety reasons, the selection of the mode must be confirmed using the "**REST**" and "**FÜLL**" buttons. Please press as follows:

- To change to "Filling" mode:
  - First press the M1 button, followed by both the "REST" and "FÜLL" buttons together!
- To change to "Automatic" mode:
  - First press the M2 button, followed by both the "REST" and "FÜLL" buttons together!

#### Remote control with 12 buttons:

| Function                   | Key combination |
|----------------------------|-----------------|
| Switch to "Off" mode       | 1 + 2           |
| Switch to "Filling" mode   | 5 + 6           |
| Switch to "Automatic" mode | 2 + 3           |
| Switch to "Manual" mode    | 4 + 5           |

No special confirmation is necessary in this case. Simply press the keys at the same time.

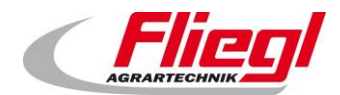

#### 8.4.4 Via a bus connection

The operating mode can also be changed via a bus connector; these are available from us.

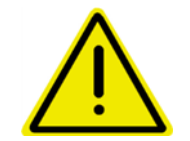

The problem outlined above also applies here: You must ensure that the operating mode is not accidentally changed to "Automatic" during filling.

#### 8.5 Daily settings

The parameters of the system are configured correctly in the first few days of operation after the initial start-up. It is therefore not necessary to change them later on. 2 points should be checked every day!

#### 8.5.1 **Setting the dosing portion**

The dosing function should first be explained:

When switching from "**Filling**" to "**Automatic**" or from "**Off**" to "**Automatic**", the amount added is saved. It is therefore only possible to change the portion size in "**Off**" or "**Filling**" mode.

The current dosing is calculated on the basis of this amount.

This means that any change to the portion size is taken into account in the daily amount.

Example: You are dosing at a rate of 500 kg / hour, so you use 12,000 kg in 24 hours.

The container will become empty at that point.

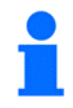

#### **RECOMMENDATION:**

The portion size should only be changed immediately after filling and before changing over to "Automatic" mode.

If you wish to change the portion size during the day, you have to switch back to "Filling" mode and then back to "Automatic" again afterwards.

• The more often this is done, the less accurate the dosing will become.

You can find further information on this, particularly in relation to PROFIBUS, in section 9.2.

#### 8.5.2 Setting the timer

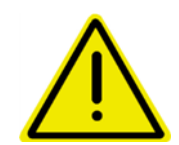

The timer is set differently, depending on whether feeding is to be initiated by a master control system or by the Fliegl control system itself:

If no master control system is present, set the timer (e.g. for 30 or 60-minute intervals) and switch it on.

Otherwise, leave the timer on "Off".

#### 8.6 Settings

Detailed instructions on operating and configuring the DigiTouch can be found in Part B.

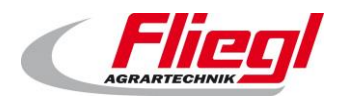

## 9. General information on bus systems

#### 9.1 MODBUS TCP

The IP address on the panel can be set by the customer if required. For this, see Part C of these instructions.

#### 9.2 **PROFIBUS**

#### 9.2.1 Settings

Settings for the Profibus are carried out on the "PROFIBUS" screen:

- Main menu
- Settings
- Other
- Diagnostics
- Bus diagnostics
- Profibus

The following can be set here: bus speed, address and highest network address.

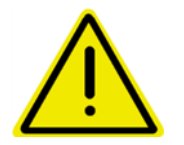

After changing the bus speed, the "Main menu" button must be pressed and the display restarted.

#### 9.2.2 Bus speed

Baud rate is detected automatically.

#### 9.2.3 Address

The address can be set by the customer (possible addresses: 1 to 125)

#### 9.2.4 Configuration

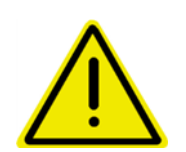

CAUTION! The GSD file must be called E-IODP-S.gsd.

The data block "**16 byte data in/out**" must be selected once in the GSD file. The data block "**32 byte data in/out**" must then be selected once in the GSD file. The data block "**48 byte data in/out**" must then be selected once in the GSD file. The data block "**64 byte data in/out**" must then be selected once in the GSD file.

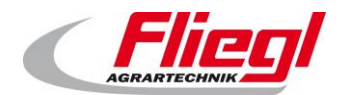

**Bus systems** 

#### PART A EC1000

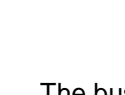

The bus only functions correctly if the data block is selected exactly as specified.

Example:

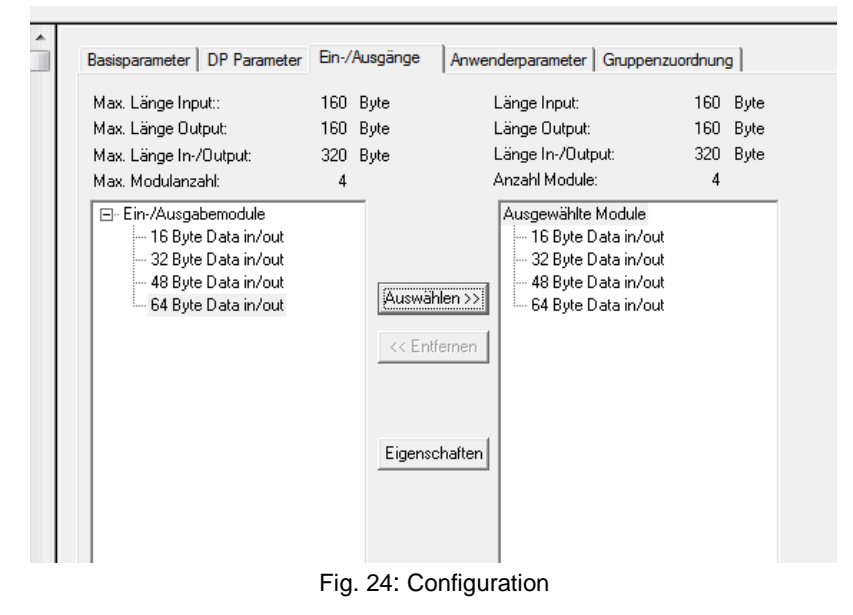

#### 9.2.5 **Diagnostics**

#### **Diagnostic connector:**

The Profibus connector is equipped with a diagnostic connector.

Blue LED:Participant sendingGreen LED:Bus traffic activeOrange LED:Terminating resistor is activated

#### Status LED:

**Orange:** No Profibus configuration present. **Green:** DP slave is properly connected to the bus. Addressed by the master.

**Green, flashing 5 x:** DP slave not addressed correctly by the DP master.

**Green, flashing 4 x:** Communication monitoring error (watchdog). Connection to the master has been lost.

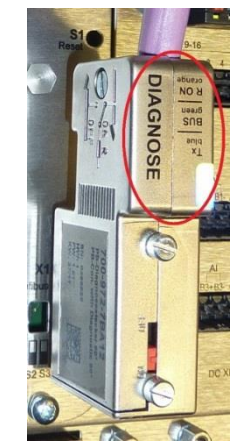

Fig. 25: Diagnostic connector

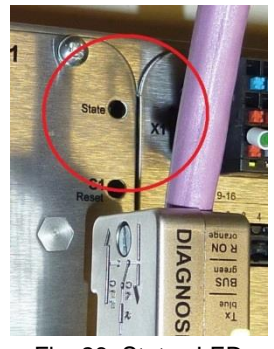

Fig. 26: Status LED

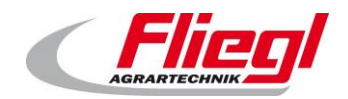

#### 9.2.6 High byte / low byte

Depending on the control system used, the high byte and low byte may have to be swapped. (Big & little endian problem). One known case in which they have to be swapped is with the Siemens S7.

#### 9.3 **Dosing logic**

#### 9.3.1 **Operation with timer**

In this operating mode, the following items can be set on the Fliegl touch panel:

- Portion weight
- Feed interval
- Offset (to move the interval from 11:00, 12:00 to 11:20, 12:20, for example)

Only the portion weight can also be set via a bus system (option).

Feeding is then carried out automatically and the bus system only carries out monitoring. Thus, the bus system can, for example, continuously monitor and record the weight and, if faults occur (motor protection circuit-breaker), it can inform the operator via SMS.

#### 9.3.2 Impulse request

In this operating mode, the following items can be set on the Fliegl touch panel:

• Portion weight

This value can also be set via the bus system (option). The bus system then initiates feeding if required by an impulse to the signal EXTERN\_EIN\_PULS := COMMAND\_WORD\_1 - Bit2

This begins the feeding process, the required weight is dosed and the following signal is sent: **STATUS\_WORD\_1 – Bit 9** 

Feeding is now finished.

The bus system can also monitor the data in this case.

#### 9.3.3 **Request with rising/falling edge**

In this case, feeding is fully controlled by the bus system.

lf

EXTERN\_EIN\_DAUER := COMMAND\_WORD\_1 Bit 1

is set to TRUE, feeding is carried out until the signal is reset to FALSE. Portioning is carried out by the bus system master control.

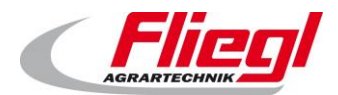

**Bus systems** 

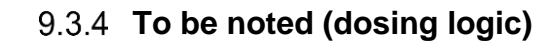

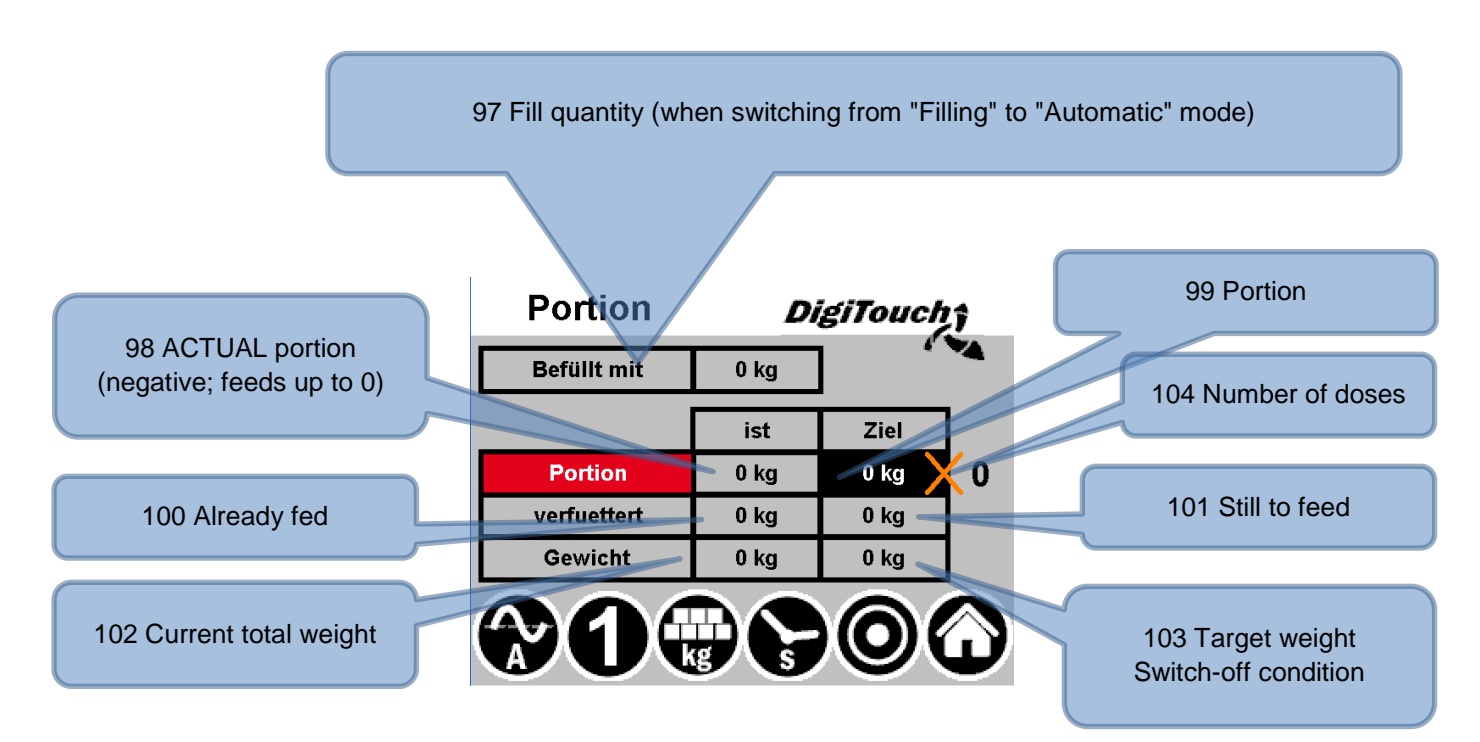

#### Calculation formula:

- 101 To feed = 104 Dose counter x 99 Portion
- 103 Target weight = 97 Fill quantity 101 To feed
- 98 Actual portion = 103 Target weight 102 Total weight
- 100 Fed = 97 Fill quantity 102 Total weight

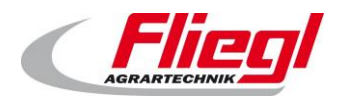

## 10. Bus system assignment

## 10.1 MODUS TCP assignment

#### 10.1.1 MODBUS TCP addresses 0..15

| Modbus<br>address | Direction | Granularity |                                                                                      |
|-------------------|-----------|-------------|--------------------------------------------------------------------------------------|
| 0                 | IN        | 1 bit       | COMMAND_WORD_1                                                                       |
| 1                 | IN        | 1 bit       | COMMAND_WORD_2                                                                       |
| 2                 | IN        | 16 bit      | COMMAND_PORTION Set portion size (nominal value)                                     |
| 3                 | IN        | 16 bit      | REQUEST_VALUE_NR Number of the value to be requested                                 |
| 4                 | IN        | 16 bit      | REQUEST_CUSTOM_SUM Bit field, corresponding to load cell 1-16, to request subtotals. |
| 5                 | IN        | 16 bit      | COMMAND_VALUE_NR Number of the value to be set                                       |
| 6                 | IN        | 16 bit      | SETPOINT_VALUE Value for the number COMMAND_VALUE_NR                                 |
| 7                 | IN        | 16 bit      | HAND_WORD_1_LINKS                                                                    |
| 8                 | IN        | 16 bit      | HAND_WORD_1_RECHTS                                                                   |
| 9                 | IN        | 16 bit      | HAND_WORD_2_LINKS                                                                    |
| 10                | IN        | 16 bit      | HAND_WORD_2_RECHTS                                                                   |
| 11                | IN        | 16 bit      | Reserved                                                                             |
| 12                | IN        | 16 bit      | Reserved                                                                             |
| 13                | IN        | 16 bit      | SET_V_RUERHWERK_TIMER Agitator start-up time                                         |
| 14                | IN        | 16 bit      | SET_N_RUEHRWERK_TIMER Agitator run-down time                                         |
| 15                | IN        | 16 bit      | SET_MAX_DOS_TIME Maximum dosing time                                                 |

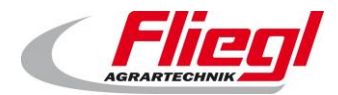

**Bus systems** 

#### 10.1.2 MODBUS TCP addresses 16..31

| Modbus<br>address | Direction | Granularity |                                                     |  |  |
|-------------------|-----------|-------------|-----------------------------------------------------|--|--|
| 16                | OUT       | 1 bit       | STATUS_WORD_1                                       |  |  |
| 17                | OUT       | 1 bit       | STATUS_WORD_2                                       |  |  |
| 18                | OUT       | 1 bit       | STATUS_WORD_3                                       |  |  |
| 19                | OUT       | 1 bit       | STATUS_WORD_4                                       |  |  |
| 20                | OUT       | 1 bit       | STATUS_WORD_5                                       |  |  |
| 21                | OUT       | 16 bit      | STROM_1 Mixer current                               |  |  |
| 22                | OUT       | 16 bit      | STROM_2 Feeder auger current                        |  |  |
| 23                | OUT       | 16 bit      | STROM_3 Inclined screw conveyor current             |  |  |
| 24                | OUT       | 16 bit      | STROM_4 Trough screw conveyor current               |  |  |
| 25                | OUT       | 16 bit      | STROM_5 Dosing conveyor 1 current                   |  |  |
| 26                | OUT       | 16 bit      | STROM_6 Dosing conveyor 6 current                   |  |  |
| 27                | OUT       | 16 bit      | STATUS_PORTION Request portion size (nominal value) |  |  |
| 28                | OUT       | 00 hit      |                                                     |  |  |
| 29                | OUT       | 52 DII      | CUSTOM_SUM Load cells subtotal                      |  |  |
| 30                |           | 22 hit      | WEIGHT Ourrent total weight, not without toro       |  |  |
| 31                | 001       | 52 DI       | weight Current total weight, net without tare       |  |  |

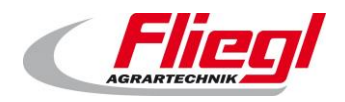

**Bus systems** 

#### 10.1.3 MODBUS TCP addresses 32..47

| Modbus<br>address | Direction | Granularity |                                                  |
|-------------------|-----------|-------------|--------------------------------------------------|
| 32                | OUT       | 16 bit      | PRODUCT_INDEX Product currently selected         |
| 33                | OUT       | 16 bit      | FILL_1 Product 1 maize                           |
| 34                | OUT       | 16 bit      | FILL_2 Product 2 grass                           |
| 35                | OUT       | 16 bit      | FILL_3 Product 3 manure                          |
| 36                | OUT       | 16 bit      | FILL_4 Product 4 grain                           |
| 37                | OUT       | 16 bit      | FILL_5 Product 5 WPS                             |
| 38                | OUT       | 16 bit      | FILL_6 Product 6 CCM                             |
| 39                | OUT       | 16 bit      | FILL_7 Product 7 sunflowers                      |
| 40                | OUT       | 16 bit      | FILL_8 Product 8 beets                           |
| 40                | OUT       | 16 bit      | FILL_9 Product 9 potatoes                        |
| 42                | OUT       | 16 bit      | Reserved                                         |
| 43                | OUT       | 16 bit      |                                                  |
| 44                | OUT       | 16 bit      | GET_V_RUERHWERK_TIMER Agitator start-up time     |
| 45                | OUT       | 16 bit      | GET_N_RUEHRWERK_TIMER Agitator run-down time     |
| 46                | OUT       | 16 bit      | GET_MAX_DOS_TIME Maximum dosing time             |
| 47                | OUT       | 16 bit      | ANSWER_VALUE Value requested in REQUEST_VALUE_NR |

## 10.2 **PROFIBUS assignment**

First block "16 byte data in/out"

#### 10.2.1 PROFIBUS first block INPUTS

| Profibus<br>byte no. | Direction | Granularity |                                                                                            |
|----------------------|-----------|-------------|--------------------------------------------------------------------------------------------|
| 0-1                  | IN        | 1 bit       | COMMAND_WORD_1                                                                             |
| 2-3                  | IN        | 1 bit       | COMMAND_WORD_2                                                                             |
| 4-5                  | IN        | 16 bit      | COMMAND_PORTION Set portion size (nominal value)                                           |
| 6-7                  | IN        | 16 bit      | REQUEST_VALUE_NR Number of the value to<br>be requested                                    |
| 8-9                  | IN        | 16 bit      | REQUEST_CUSTOM_SUM Bit field,<br>corresponding to load cell 1-16, to request<br>subtotals. |
| 10-11                | IN        | 16 bit      | COMMAND_VALUE_NR Number of the value to be set                                             |
| 12-13                | IN        | 16 bit      | SETPOINT_VALUE Value for the number<br>COMMAND_VALUE_NR                                    |
| 14-15                | IN        | 16 bit      | HAND_WORD_1_LINKS                                                                          |

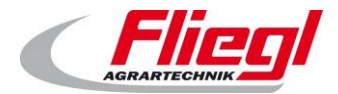

**Bus systems** 

#### 10.2.2 PROFIBUS first block OUTPUTS

| Profibus<br>byte no. | Direction | Granularity |                                         |
|----------------------|-----------|-------------|-----------------------------------------|
| 0-1                  | OUT       | 1 bit       | STATUS_WORD_1                           |
| 2-3                  | OUT       | 1 bit       | STATUS_WORD_2                           |
| 4-5                  | OUT       | 1 bit       | STATUS_WORD_3                           |
| 6-7                  | OUT       | 1 bit       | STATUS_WORD_4                           |
| 8-9                  | OUT       | 1 bit       | STATUS_WORD_5                           |
| 10-11                | OUT       | 16 bit      | STROM_1 Mixer current                   |
| 12-13                | OUT       | 16 bit      | STROM_2 Feeder auger current            |
| 14-15                | OUT       | 16 bit      | STROM_3 Inclined screw conveyor current |

#### Second block "32 byte data in/out"

#### 10.2.3 PROFIBUS second block INPUTS

| Profibus<br>byte no. | Direction | Granularity |                                              |  |  |  |  |
|----------------------|-----------|-------------|----------------------------------------------|--|--|--|--|
| 0-1                  | IN        | 16 bit      | HAND_WORD_1_RECHTS                           |  |  |  |  |
| 2-3                  | IN        | 16 bit      | HAND_WORD_2_LINKS                            |  |  |  |  |
| 4-5                  | IN        | 16 bit      | HAND_WORD_2_RECHTS                           |  |  |  |  |
| 6-7                  | IN        | 16 bit      | Reserved                                     |  |  |  |  |
| 8-9                  | IN        | 16 bit      | Reserved                                     |  |  |  |  |
| 10-11                | IN        | 16 bit      | SET_V_RUERHWERK_TIMER Agitator start-up time |  |  |  |  |
| 12-13                | IN        | 16 bit      | SET_N_RUEHRWERK_TIMER Agitator run-down time |  |  |  |  |
| 14-15                | IN        | 16 bit      | SET_MAX_DOS_TIME Maximum dosing time         |  |  |  |  |
| 16-17                | IN        | 16 bit      | Reserved                                     |  |  |  |  |
| 18-19                | IN        | 16 bit      | Reserved                                     |  |  |  |  |
| 20-21                | IN        | 16 bit      | Reserved                                     |  |  |  |  |
| 22-23                | IN        | 16 bit      | Reserved                                     |  |  |  |  |
| 24-25                | IN        | 16 bit      | Reserved                                     |  |  |  |  |
| 26-27                | IN        | 16 bit      | Reserved                                     |  |  |  |  |
| 28-29                | IN        | 16 bit      | Reserved                                     |  |  |  |  |
| 30-31                | IN        | 16 bit      | Reserved                                     |  |  |  |  |

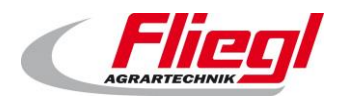

#### 10.2.4 PROFIBUS second block OUTPUTS

| Profibus<br>byte no. | Direction | Granularity |                                                     |  |  |  |  |  |
|----------------------|-----------|-------------|-----------------------------------------------------|--|--|--|--|--|
| 0-1                  | OUT       | 16 bit      | STROM_4 Trough screw conveyor current               |  |  |  |  |  |
| 2-3                  | OUT       | 16 bit      | STROM_5 Dosing conveyor 1 current                   |  |  |  |  |  |
| 4-5                  | OUT       | 16 bit      | STROM_6 Dosing conveyor 6 current                   |  |  |  |  |  |
| 6-7                  | OUT       | 16 bit      | STATUS_PORTION Request portion size (nominal value) |  |  |  |  |  |
| 8-11                 | OUT       | 32 bit      | CUSTOM_SUM Load cells subtotal                      |  |  |  |  |  |
| 12-15                | Ουτ       | 32 bit      | WEIGHT Current total weight, net without tare       |  |  |  |  |  |
| 16-17                | Ουτ       | 16 bit      | PRODUCT_INDEX Product currently selected            |  |  |  |  |  |
| 18-19                | OUT       | 16 bit      | FILL_1 Product 1 maize                              |  |  |  |  |  |
| 20-21                | OUT       | 16 bit      | FILL_2 Product 2 grass                              |  |  |  |  |  |
| 22-23                | OUT       | 16 bit      | FILL_3 Product 3 manure                             |  |  |  |  |  |
| 24-25                | OUT       | 16 bit      | FILL_4 Product 4 grain                              |  |  |  |  |  |
| 26-27                | OUT       | 16 bit      | FILL_5 Product 5 WPS                                |  |  |  |  |  |
| 28-29                | OUT       | 16 bit      | FILL_6 Product 6 CCM                                |  |  |  |  |  |
| 30-31                | OUT       | 16 bit      | FILL_7 Product 7 sunflowers                         |  |  |  |  |  |

#### Third block "48 byte data in/out"

#### 10.2.5 PROFIBUS third block INPUTS

| Profibus<br>byte no. | Direction | Granularity |          |
|----------------------|-----------|-------------|----------|
| 0-1                  | IN        | 16 bit      | Reserved |
| 2-3                  | IN        | 16 bit      | Reserved |
| 4-5                  | IN        | 16 bit      | Reserved |
| 6-7                  | IN        | 16 bit      | Reserved |
| 8-9                  | IN        | 16 bit      | Reserved |
| 10-11                | IN        | 16 bit      | Reserved |
| 12-13                | IN        | 16 bit      | Reserved |
| 14-15                | IN        | 16 bit      | Reserved |

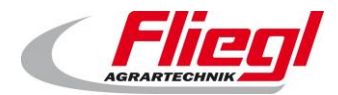

**Bus systems** 

#### 10.2.6 **PROFIBUS third block OUTPUTS**

| Profibus<br>byte no. | Direction | Granularity |                                                     |
|----------------------|-----------|-------------|-----------------------------------------------------|
| 0-1                  | OUT       | 16 bit      | FILL_8 Product 8 beets                              |
| 2-3                  | OUT       | 16 bit      | FILL_9 Product 9 potatoes                           |
| 4-5                  | OUT       | 16 bit      | Reserved                                            |
| 6-7                  | OUT       | 16 bit      | Reserved (changed!)                                 |
| 8-9                  | OUT       | 16 bit      | GET_V_RUERHWERK_TIMER Agitator start-up time        |
| <mark>10-11</mark>   | OUT       | 16 bit      | GET_N_RUEHRWERK_TIMER Agitator run-down time        |
| <mark>12-13</mark>   | OUT       | 16 bit      | GET_MAX_DOS_TIME Maximum dosing time                |
| <mark>14-15</mark>   | OUT       | 16 bit      | ANSWER_VALUE Value requested in<br>REQUEST_VALUE_NR |

Fourth block "64 byte data in/out"

Reserved!

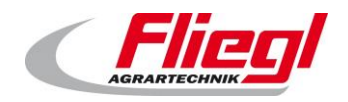

## 10.3 **PROFIBUS porting**

When porting from a DC1000 to an EC1000, you will find valuable information in the following table:

#### 10.3.1 Porting from DC1000 to EC1000

| Block<br>EC1000  | Byte<br>EC1000 | Word<br>DC1000 | Block<br>DC1000     |  | Block<br>DC1000     | Word<br>DC1000 | Byte<br>EC1000 | Block<br>EC1000     |
|------------------|----------------|----------------|---------------------|--|---------------------|----------------|----------------|---------------------|
|                  | 0              | 0              |                     |  |                     | 16             | 0              |                     |
|                  | 1              |                |                     |  |                     |                | 1              |                     |
|                  | 2              | 1              |                     |  |                     | 17             | 2              |                     |
|                  | 3              |                |                     |  |                     |                | 3              |                     |
| out"             | 4              | 2              |                     |  |                     | 18             | 4              | out"                |
| a in/c           | 5              |                |                     |  |                     |                | 5              | data in/o           |
| e dati           | 6              | 3              |                     |  |                     | 19             | 6              |                     |
| byte             | 7              |                |                     |  |                     |                | /              | byte                |
| < "16            | 8              | 4              |                     |  |                     | 20             | 8              | "16                 |
| blocl            | 9              |                |                     |  |                     |                | 9              | blocl               |
| -irst            | 10             | 5              |                     |  |                     | 21             | 10             | -irst               |
| -                | 12             |                |                     |  |                     |                | 12             | E.                  |
|                  | 13             | 6              | "00"                |  | "00"                | 22             | 13             |                     |
|                  | 14             |                | out: 1              |  | out: 1              |                | 14             |                     |
|                  | 15             | 7              | 3w / 4              |  | ) / WS              | 23             | 15             |                     |
|                  | 0              |                | First block "in: 16 |  | First block "in: 16 | 24             | 0              | ≧ byte data in/out" |
|                  | 1              | 8              |                     |  |                     |                | 1              |                     |
|                  | 2              | q              |                     |  |                     | 25             | 2              |                     |
|                  | 3              | 9              |                     |  |                     |                | 3              |                     |
| out"             | 4              | 10             |                     |  |                     | 26             | 4              |                     |
| a in/            | 5              |                |                     |  |                     |                | 5              |                     |
| e dat            | 6              | 11             |                     |  |                     | 27             | 6              |                     |
| byte             | 7              |                |                     |  |                     |                | 7              |                     |
| Second block "32 | 8              |                |                     |  |                     | 28             | 8              | k "32               |
|                  | 9              |                |                     |  |                     |                | 9              | block               |
|                  | 10             | 13             |                     |  |                     |                | 10             | puos                |
|                  | 11             |                |                     |  |                     |                | 11             | Sec                 |
|                  | 12             | 14             |                     |  |                     | 30             | 12             |                     |
|                  | 13             |                |                     |  |                     |                | 13             |                     |
|                  | 14             | 15             |                     |  |                     | 31             | 14             |                     |
|                  | 15             |                |                     |  |                     |                | 15             |                     |
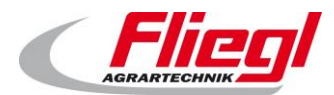

| Block<br>EC1000 | Byte<br>EC1000 | Word<br>DC1000 | Block<br>DC1000 |            | Block<br>DC1000 | Word<br>DC1000 | Byte<br>EC1000 | Block<br>EC1000 |       |        |  |
|-----------------|----------------|----------------|-----------------|------------|-----------------|----------------|----------------|-----------------|-------|--------|--|
|                 | 16<br>17       | 32             |                 |            |                 | 48             | 16<br>17       |                 |       |        |  |
|                 | 18<br>19       | 33             |                 |            |                 | 49             | 18<br>19       |                 |       |        |  |
|                 | 20             | 34             |                 |            |                 | 50             | 20             |                 |       |        |  |
|                 | 21<br>22       | 35             |                 |            |                 | 51             | 21<br>22       |                 |       |        |  |
|                 | 23<br>24       | 36             |                 |            |                 | 52             | 23<br>24       |                 |       |        |  |
|                 | 25<br>26       | 37             |                 |            |                 | 53             | 25<br>26       |                 |       |        |  |
|                 | 27<br>28       | 38             | 16w"            |            | 16w"            | 54             | 27<br>28       |                 |       |        |  |
|                 | 29<br>30       | 39             | 6w / out:       |            | 6w / out:       | 55             | 29<br>30       |                 |       |        |  |
|                 | 0              | 40             | ck "in: 1       |            | ck "in: 1       | 56             | 0              |                 |       |        |  |
|                 | 1<br>2         | 41             | Second blo      | Second blo |                 | cond blo       | 57             | 1<br>2          |       |        |  |
|                 | 3<br>4         | 42             |                 |            |                 | Se             | 58             | 3<br>4          |       |        |  |
|                 | 5<br>6         | 43             |                 |            |                 |                |                |                 | 59    | 5<br>6 |  |
| ı∕out"          | 7<br>8         | 44             |                 |            |                 |                | 60             | 7<br>8          | √out" |        |  |
| rte data ir     | 9<br>10        | 45             |                 |            |                 | 61             | 9<br>10        | rte data ir     |       |        |  |
| ock "48 b)      | 11<br>12       | 46             |                 |            |                 | 62             | 11<br>12       | ock "48 b)      |       |        |  |
| Third blo       | 13<br>14       | 47             |                 |            |                 | 63             | 13<br>14       | Third blo       |       |        |  |
|                 | 15<br>16       |                |                 |            |                 |                | 15<br>16       |                 |       |        |  |
|                 | 17<br>18       |                |                 |            |                 |                | 17<br>18       |                 |       |        |  |
|                 | 19<br>20       |                |                 |            |                 |                | 19<br>20       |                 |       |        |  |
|                 | 21<br>22       |                |                 |            |                 |                | 21<br>22       |                 |       |        |  |

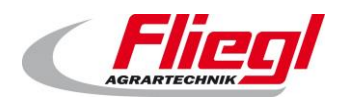

| Block<br>EC1000 | Byte<br>EC1000 | Word<br>DC1000 | Block<br>DC1000 | Block<br>DC1000 | Word<br>DC1000 | Byte<br>EC1000 | Block<br>EC1000 |
|-----------------|----------------|----------------|-----------------|-----------------|----------------|----------------|-----------------|
|                 | 23             |                |                 |                 |                | 23             |                 |
|                 | 24             |                |                 |                 |                | 24             |                 |
|                 | 25             |                |                 |                 |                | 25             |                 |
|                 | 26             |                |                 |                 |                | 26             |                 |
|                 | 27             |                |                 |                 |                | 27             |                 |
|                 | 28             |                |                 |                 |                | 28             |                 |
|                 | 29             |                |                 |                 |                | 29             |                 |
|                 | 30             |                |                 |                 |                | 30             |                 |
|                 | 31             |                |                 |                 |                | 31             |                 |
|                 | 32             |                |                 |                 |                | 32             |                 |
|                 | 33             |                |                 |                 |                | 33             |                 |
|                 | 34             |                |                 |                 |                | 34             |                 |
|                 | 35             |                |                 |                 |                | 35             |                 |
|                 | 36             |                |                 |                 |                | 36             |                 |
|                 | 37             |                |                 |                 |                | 37             |                 |
|                 | 38             |                |                 |                 |                | 38             |                 |
|                 | 39             |                |                 |                 |                | 39             |                 |
|                 | 40             |                |                 |                 |                | 40             |                 |
|                 | 41             |                |                 |                 |                | 41             |                 |
|                 | 42             |                |                 |                 |                | 42             |                 |
|                 | 43             |                |                 |                 |                | 43             |                 |
|                 | 44             |                |                 |                 |                | 44             |                 |
|                 | 45             |                |                 |                 |                | 45             |                 |
|                 | 46             |                |                 |                 |                | 46             |                 |
|                 | 47             |                |                 |                 |                | 47             |                 |
|                 | 0              |                |                 |                 |                | 0              |                 |
|                 | 1              |                |                 |                 |                | 1              |                 |
|                 | 2              |                |                 |                 |                | 2              |                 |
| out"            | 3              |                |                 |                 |                | 3              | out"            |
| ta in/          | 4              |                |                 |                 |                | 4              | ta in/          |
| e da            | 5              |                |                 |                 |                | 5              | e da            |
| 4 byt           | 6              |                |                 |                 |                | 6              | 4 byt           |
| 8<br>8          | 7              |                |                 |                 |                | 7              | ck "6           |
| bloc ר          | 8              |                |                 |                 |                | 8              | n blo           |
| ourt            | 9              |                |                 |                 |                | 9              | ourth           |
|                 | 10             |                |                 |                 |                | 10             | ш               |
|                 | 11             |                |                 |                 |                | 11             |                 |
|                 | 12             |                |                 |                 |                | 10             |                 |
|                 | 12             |                |                 |                 |                | 12             |                 |

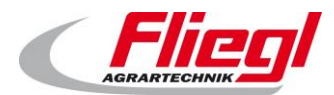

| Block<br>EC1000 | Byte<br>EC1000 | Word<br>DC1000 | Block<br>DC1000 | Block<br>DC1000 | Word<br>DC1000 | Byte<br>EC1000 | Block<br>EC1000 |
|-----------------|----------------|----------------|-----------------|-----------------|----------------|----------------|-----------------|
|                 | 13             |                |                 |                 |                | 13             |                 |
|                 | 14             |                |                 |                 |                | 14             |                 |
|                 | 15             |                |                 |                 |                | 15             |                 |
|                 | 16             |                |                 |                 |                | 16             |                 |
|                 | 17             |                |                 |                 |                | 17             |                 |
|                 | 18             |                |                 |                 |                | 18             |                 |
|                 | 19             |                |                 |                 |                | 19             |                 |
|                 | 20             |                |                 |                 |                | 20             |                 |
|                 | 21             |                |                 |                 |                | 21             |                 |
|                 | 22             |                |                 |                 |                | 22             |                 |
|                 | 23             |                |                 |                 |                | 23             |                 |
|                 | 24             |                |                 |                 |                | 24             |                 |
|                 | 25             |                |                 |                 |                | 25             |                 |
|                 | 26             |                |                 |                 |                | 26             |                 |
|                 | 27             |                |                 |                 |                | 27             |                 |
|                 | 28             |                |                 |                 |                | 28             |                 |
|                 | 29             |                |                 |                 |                | 29             |                 |
|                 | 30             |                |                 |                 |                | 30             |                 |
|                 | 31             |                |                 |                 |                | 31             |                 |
|                 | 32             |                |                 |                 |                | 32             |                 |
|                 | 33             |                |                 |                 |                | 33             |                 |
|                 | 34             |                |                 |                 |                | 34             |                 |
|                 | 35             |                |                 |                 |                | 35             |                 |
|                 | 36             |                |                 |                 |                | 36             |                 |
|                 | 37             |                |                 |                 |                | 37             |                 |
|                 | 38             |                |                 |                 |                | 38             |                 |
|                 | 39             |                |                 |                 |                | 39             |                 |
|                 | 40             |                |                 |                 |                | 40             |                 |
|                 | 41             |                |                 |                 |                | 41             |                 |
|                 | 42             |                |                 |                 |                | 42             |                 |
|                 | 43             |                |                 |                 |                | 43             |                 |
|                 | 44             |                |                 |                 |                | 44             |                 |
|                 | 45             |                |                 |                 |                | 45             |                 |
|                 | 46             |                |                 |                 |                | 46             |                 |
|                 | 47             |                |                 |                 |                | 47             |                 |
|                 | 48             |                |                 |                 |                | 48             |                 |
|                 | 49             |                |                 |                 |                | 49             |                 |

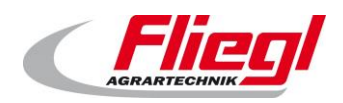

| Block<br>EC1000 | Byte<br>EC1000 | Word<br>DC1000 | Block<br>DC1000 | Block<br>DC1000 | Word<br>DC1000 | Byte<br>EC1000 | Block<br>EC1000 |
|-----------------|----------------|----------------|-----------------|-----------------|----------------|----------------|-----------------|
|                 | 50             |                |                 |                 |                | 50             |                 |
|                 | 51             |                |                 |                 |                | 51             |                 |
|                 | 52             |                |                 |                 |                | 52             |                 |
|                 | 53             |                |                 |                 |                | 53             |                 |
|                 | 54             |                |                 |                 |                | 54             |                 |
|                 | 55             |                |                 |                 |                | 55             |                 |
|                 | 56             |                |                 |                 |                | 56             |                 |
|                 | 57             |                |                 |                 |                | 57             |                 |
|                 | 58             |                |                 |                 |                | 58             |                 |
|                 | 59             |                |                 |                 |                | 59             |                 |
|                 | 60             |                |                 |                 |                | 60             |                 |
|                 | 61             |                |                 |                 |                | 61             |                 |
|                 | 62             |                |                 |                 |                | 62             |                 |
|                 | 63             |                |                 |                 |                | 63             |                 |

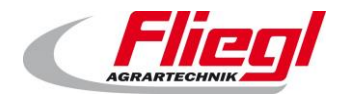

# 10.4 **PROFINET assignment**

#### Block "in: 16w / out: 32w"

### 10.4.1 PROFINET first block INPUTS

| Profinet<br>word no. | Direction | Granularity |                                                                                      |
|----------------------|-----------|-------------|--------------------------------------------------------------------------------------|
| 0                    | IN        | 1 bit       | COMMAND_WORD_1                                                                       |
| 1                    | IN        | 1 bit       | COMMAND_WORD_2                                                                       |
| 2                    | IN        | 16 bit      | COMMAND_PORTION Set portion size (nominal value)                                     |
| 3                    | IN        | 16 bit      | REQUEST_VALUE_NR Number of the value to be requested                                 |
| 4                    | IN        | 16 bit      | REQUEST_CUSTOM_SUM Bit field, corresponding to load cell 1-16, to request subtotals. |
| 5                    | IN        | 16 bit      | COMMAND_VALUE_NR Number of the value to be set                                       |
| 6                    | IN        | 16 bit      | SETPOINT_VALUE Value for the number COMMAND_VALUE_NR                                 |
| 7                    | IN        | 16 bit      | HAND_WORD_1_LINKS                                                                    |
| 8                    | IN        | 16 bit      | HAND_WORD_1_RECHTS                                                                   |
| 9                    | IN        | 16 bit      | HAND_WORD_2_LINKS                                                                    |
| 10                   | IN        | 16 bit      | HAND_WORD_2_RECHTS                                                                   |
| 11                   | IN        | 16 bit      | Reserved                                                                             |
| 12                   | IN        | 16 bit      | Reserved                                                                             |
| 13                   | IN        | 16 bit      | SET_V_RUERHWERK_TIMER Agitator start-up time                                         |
| 14                   | IN        | 16 bit      | SET_N_RUEHRWERK_TIMER Agitator run-down time                                         |
| 15                   | IN        | 16 bit      | SET_MAX_DOS_TIME Maximum dosing time                                                 |

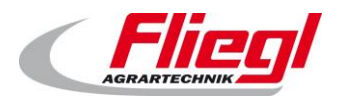

**Bus systems** 

### 10.4.2 PROFINET first block OUTPUTS

| Profinet<br>vord no. | Direction | Branularity |                                                     |  |
|----------------------|-----------|-------------|-----------------------------------------------------|--|
| 0                    | OUT       | 1 bit       | STATUS_WORD_1                                       |  |
| 1                    | OUT       | 1 bit       | STATUS_WORD_2                                       |  |
| 2                    | OUT       | 1 bit       | STATUS_WORD_3                                       |  |
| 3                    | OUT       | 1 bit       | STATUS_WORD_4                                       |  |
| 4                    | OUT       | 1 bit       | STATUS_WORD_5                                       |  |
| 5                    | OUT       | 16 bit      | STROM_1 Mixer current                               |  |
| 6                    | OUT       | 16 bit      | STROM_2 Feeder auger current                        |  |
| 7                    | OUT       | 16 bit      | STROM_3 Inclined screw conveyor current             |  |
| 8                    | OUT       | 16 bit      | STROM_4 Trough screw conveyor current               |  |
| 9                    | OUT       | 16 bit      | STROM_5 Dosing conveyor 1 current                   |  |
| 10                   | OUT       | 16 bit      | STROM_6 Dosing conveyor 6 current                   |  |
| 11                   | OUT       | 16 bit      | STATUS_PORTION Request portion size (nominal value) |  |
| 12                   | OUT       | 20 h#       |                                                     |  |
| 13                   | OUT       | 32 DI       |                                                     |  |
| 14                   | OUT       | 20 64       | WEIGHT Current total weight, net without tare       |  |
| 15                   | OUT       | 32 DII      |                                                     |  |
| 16                   | Ουτ       | 16 bit      | PRODUCT_INDEX Product currently selected            |  |
| 17                   | OUT       | 16 bit      | FILL_1 Product 1 maize                              |  |
| 18                   | OUT       | 16 bit      | FILL_2 Product 2 grass                              |  |
| 19                   | OUT       | 16 bit      | FILL_3 Product 3 manure                             |  |
| 20                   | OUT       | 16 bit      | FILL_4 Product 4 grain                              |  |
| 21                   | OUT       | 16 bit      | FILL_5 Product 5 WPS                                |  |
| 22                   | OUT       | 16 bit      | FILL_6 Product 6 CCM                                |  |
| 23                   | OUT       | 16 bit      | FILL_7 Product 7 sunflowers                         |  |
| 24                   | OUT       | 16 bit      | FILL_8 Product 8 beets                              |  |
| 25                   | OUT       | 16 bit      | FILL_9 Product 9 potatoes                           |  |
| 26                   | OUT       | 16 bit      | Reserved                                            |  |
| 27                   | OUT       | 16 bit      | Reserved (changed!)                                 |  |
| 28                   | OUT       | 16 bit      | GET_V_RUERHWERK_TIMER Agitator start-up time        |  |
| 29                   | OUT       | 16 bit      | GET_N_RUEHRWERK_TIMER Agitator run-down time        |  |
| 30                   | OUT       | 16 bit      | GET_MAX_DOS_TIME Maximum dosing time                |  |
| 31                   | OUT       | 16 bit      | ANSWER_VALUE Value requested in REQUEST_VALUE_NR    |  |

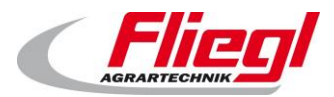

# 11. Description of the individual data

# 11.1 Input words (IN)

### 11.1.1 COMMAND\_WORD\_1

| Bit | Function                        |                                                                                                    |
|-----|---------------------------------|----------------------------------------------------------------------------------------------------|
| 0   | PAUSE                           | Pause:<br>e.g. helpful for shredders and Wangen pump systems to interrupt dosing without<br>cancelling the portion. |
| 1   | External ON continuous          | Signal<br>When 1, the system feeds continuously.<br>For dual entry: continuous operation LEFT                       |
| 2   | External ON pulse               | Impulse of 1 sec starts exactly one portion.<br>CAUTION: information in sections 8.5.1 and 0                        |
| 3   | External OFF pulse              | Not normally needed as the portion finishes automatically                                                           |
| 4   | Filling pulse                   | Impulse of 1 sec:<br>Starts the return of the pushing wall to filling position<br>Then switches to "Filling" mode   |
| 5   | Retraction pulse                | Impulse of 1 sec:<br>Starts the forward travel to release the limit switch<br>Then switches to "Automatic" mode     |
| 6   |                                 | Impulse of 1 sec:<br>Switches to "Manual" mode                                                                      |
| 7   |                                 | Impulse of 1 sec:<br>Switches to "Off" mode                                                                         |
| 8   | External ON continuous<br>RIGHT | For dual entry: continuous operation RIGHT<br>For single systems: does not apply; always 0.                         |
| 9   |                                 | Reserved                                                                                                    |
| 10  |                                 | Reserved                                                                                                    |
| 11  |                                 | Reserved                                                                                                    |
| 12  |                                 | Reserved                                                                                                    |
| 13  |                                 | Reserved                                                                                                    |
| 14  |                                 | Reserved                                                                                                    |
| 15  |                                 | Reserved                                                                                                    |

#### Notes!

For duplex systems:

- Bit 2 (external ON pulse) feeds right/left alternately.
- Bit 1 feeds only left.
- Bit 8 feeds only right.

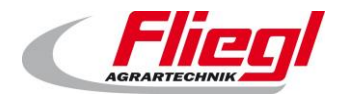

Update

# 11.1.2 COMMAND\_WORD\_2

| Bit |          |
|-----|----------|
| 0   | Reserved |
| 1   | Reserved |
| 2   | Reserved |
| 3   | Reserved |
| 4   | Reserved |
| 5   | Reserved |
| 6   | Reserved |
| 7   | Reserved |
| 8   | Reserved |
| 9   | Reserved |
| 10  | Reserved |
| 11  | Reserved |
| 12  | Reserved |
| 13  | Reserved |
| 14  | Reserved |
| 15  | Reserved |

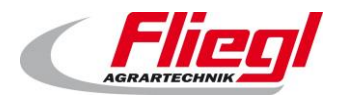

#### 11.1.3 HAND\_WORD\_1\_(LINKS/RECHTS)

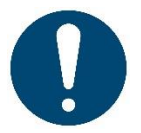

#### Notes!

When this word is used, the creator of the higher-level control system must ensure that there is an appropriate EMERGENCY STOP function.

This should be wired up directly as the bus system cannot transmit any safety-relevant signals. For individual containers, the word **HAND\_WORD\_1\_LINKS** can simply be used.

| Bit |                         |
|-----|-------------------------|
| 0   | Agitator                |
| 1   | Feeder auger            |
| 2   | Inclined screw conveyor |
| 3   | Trough screw conveyor   |
| 4   | Dosing conveyor 1       |
| 5   | Dosing conveyor 2       |
| 6   | Dosing conveyor 3       |
| 7   | Dosing conveyor 4       |
| 8   | Dosing conveyor 5       |
| 9   | Dosing conveyor 6       |
| 10  | Mixer slow              |
| 11  | Mixer fast              |
| 12  | Reserved                |
| 13  | Valve forwards          |
| 14  | Valve back              |
| 15  | Reserved                |

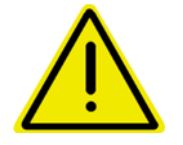

If all the bits in this word are "0", the on-site "Manual" mode is active. If at least one bit is "1", "Manual" mode via the bus is active.

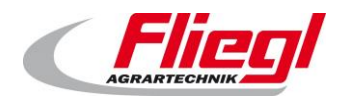

#### 11.1.4 HAND\_WORD\_2\_(LINKS/RECHTS)

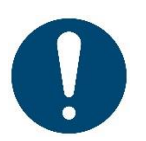

#### Notes!

When this word is used, the creator of the higher-level control system must ensure that there is an appropriate EMERGENCY STOP function.

This should be wired up directly as the bus system cannot transmit any safety-relevant signals. For individual containers, the word **HAND\_WORD\_2\_LINKS** can simply be used.

| Bit |                                        |
|-----|----------------------------------------|
| 0   | Reserved                               |
| 1   | Feeder auger anti-clockwise            |
| 2   | Inclined screw conveyor anti-clockwise |
| 3   | Trough screw conveyor anti-clockwise   |
| 4   | Reserved                               |
| 5   | Reserved                               |
| 6   | Reserved                               |
| 7   | Reserved                               |
| 8   | Reserved                               |
| 9   | Reserved                               |
| 10  | Reserved                               |
| 11  | Reserved                               |
| 12  | Reserved                               |
| 13  | Reserved                               |
| 14  | Reserved                               |
| 15  | Reserved                               |

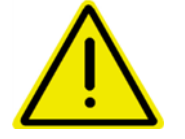

The "anti-clockwise" bits in this word must be set IN ADDITION TO the relevant bits in HAND\_WORD\_1\_(LINKS/RECHTS).

#### 11.1.5 COMMAND\_PORTION

Here, the portion size is transmitted as a WORD (unsigned).

Defined as follows:

Master control system sends 0 to Fliegl  $\rightarrow$  on-site adjustment of the portion possible. Master control system sends value > 0 to Fliegl  $\rightarrow$  on-site adjustment of the portion blocked. The current portion can always be requested via the output word "**STATUS\_PORTION**".

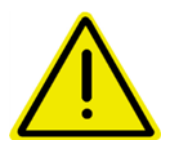

We recommend setting the portion in "Filling" mode only. Otherwise abrupt changes to the dosing amount can occur.

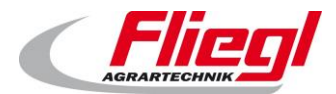

#### 11.1.6 REQUEST\_VALUE\_NR

#### Request for SLAVE $\rightarrow$ MASTER values

Here, the MASTER can send a number and the corresponding value is then transmitted to ANSWER\_VALUE! See section 11.2.2.

#### 11.1.7 REQUEST\_CUSTOM\_SUM

Bit field, corresponding to load cell 1-16, to request subtotals.

#### 11.1.8 COMMAND\_VALUE\_NR

Setting of MASTER → SLAVE values

Here, the MASTER can send a number and the corresponding value is then sent to SETPOINT\_VALUE! See section 11.2.2.

#### 11.1.9 **SETPOINT\_VALUE**

The value that is to be written.

Value 0 is ignored.

CAUTION: Values are only written once when changes are made. This means that it is possible to write COMMAND\_VALUE\_NR first, and then SETPOINT\_VALUE. Only when SETPOINT\_VALUE is written is the value actually changed.

Example:

| SETPOINT_VALUE | COMMAND_VALUE_NR | Value in SLAVE |
|----------------|------------------|----------------|
| 0              | 0                | 17             |
| 0              | 5                | 17             |
| 18             | 5                | 18             |
| 0              | 5                | 18             |
| 0              | 0                | 18             |

#### 11.1.10 **SET\_V\_RUERHWERK\_TIMER**

For setting the agitator start-up timer. In 1/10 second intervals.

#### 11.1.11 SET\_N\_RUEHRWERK\_TIMER

For setting the agitator run-down timer. In 1/10 second intervals.

#### 11.1.12 **SET\_MAX\_DOS\_TIME**

For setting the maximum dosing time. In 1/10 second intervals.

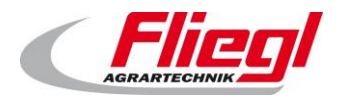

# 11.2 Output words

### 11.2.1 STATUS\_WORD\_1

| Bit |                                             |
|-----|---------------------------------------------|
| 0   | Is always "1" for Profibus monitoring!      |
| 1   | Toggle bit 2s high / 2s low                 |
| 2   |                                             |
| 3   | Agitator outlet is running                  |
| 4   | FC mixer is running (fast stage)            |
| 5   | FC mixer is running (slow stage)            |
| 6   | Trough screw conveyor is running            |
| 7   | Inclined screw conveyor is running          |
| 8   | Feeder auger is running                     |
| 9   | DUMP (1-sec signal when dosing is finished) |
| 10  | Manual operating mode                       |
| 11  | Automatic operating mode                    |
| 12  | Filling operating mode                      |
| 13  | Off mode                                    |
| 14  | Transfer mode                               |
| 15  | Automatic pause                             |

### 11.2.2 STATUS\_WORD\_2

| Bit |                                                                                       | Line |
|-----|---------------------------------------------------------------------------------------|------|
| 0   | End position starting point (filling position)                                        | LEFT |
| 1   | End position dosing unit                                                              | LEFT |
| 2   | Small push switch (only for duplex)                                                   | LEFT |
| 3   | Large push switch (only for duplex)                                                   | LEFT |
| 4   | Hydraulic unit is running                                                             | LEFT |
| 5   | "Floor forward" hydraulic valve is activated                                          | LEFT |
| 6   | "Floor back" hydraulic valve is activated                                             | LEFT |
| 7   | Automatic reverse is in progress                                                      | LEFT |
| 8   | Requested return is in progress (this is triggered by<br>switching to "Filling" mode) | LEFT |
| 9   | LEFT "Automatic" mode active                                                          | LEFT |
| 10  | LEFT "Manual" mode active                                                             | LEFT |
| 11  | Mixer is running                                                                      | LEFT |
| 12  |                                                                                       |      |
| 13  |                                                                                       |      |
| 14  |                                                                                       |      |
| 15  | External ON continuous                                                                | LEFT |

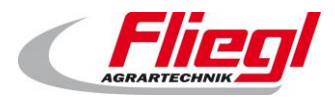

Update

#### 11.2.3 STATUS\_WORD\_3

| D:4 |                                                                                    | 1.1.4 |
|-----|------------------------------------------------------------------------------------|-------|
| Bit |                                                                                    | Line  |
| 0   | End position starting point (filling position)                                     | RIGHT |
| 1   | End position dosing unit                                                           | RIGHT |
| 2   | Small push switch (only for duplex)                                                | RIGHT |
| 3   | Large push switch (only for duplex)                                                | RIGHT |
| 4   | Hydraulic unit is running                                                          | RIGHT |
| 5   | "Floor forward" hydraulic valve is activated                                       | RIGHT |
| 6   | "Floor back" hydraulic valve is activated                                          | RIGHT |
| 7   | Automatic reverse is in progress                                                   | RIGHT |
| 8   | Requested return is in progress (this is triggered by switching to "Filling" mode) | RIGHT |
| 9   | RIGHT "Automatic" mode active                                                      | RIGHT |
| 10  | RIGHT "Manual" mode active                                                         | RIGHT |
| 11  | Mixer is running                                                                   | RIGHT |
| 12  |                                                                                    |       |
| 13  |                                                                                    |       |
| 14  |                                                                                    |       |
| 15  | External ON continuous RIGHT                                                       | RIGHT |

Whether LEFT and RIGHT are active is also shown on the display under "Status".

LEFT and RIGHT "Automatic" mode active are mutually exclusive. LEFT and RIGHT "Manual" mode active are not mutually exclusive. If only one side exists, the data under "LEFT" must be used.

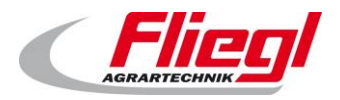

Update

# 11.2.4 STATUS\_WORD\_4

| Bit |                                                            |       |
|-----|------------------------------------------------------------|-------|
| 0   | Fault: hydraulic power unit (inverse, FALSE = fault)       | LEFT  |
| 1   | Fault: hydraulic power unit (inverse, FALSE = fault)       | RIGHT |
| 2   | Fault: valves (normal, TRUE=fault)                         |       |
| 3   | Fault: dosing conveyor 1; (inverse, FALSE = fault)         |       |
| 4   | Fault: dosing conveyor 2; (inverse, FALSE = fault)         |       |
| 5   | Fault: dosing conveyor 3; (inverse, FALSE = fault)         |       |
| 6   | Fault: dosing conveyor 4; (inverse, FALSE = fault)         |       |
| 7   | Fault: dosing conveyor 5; (inverse, FALSE = fault)         |       |
| 8   | Fault: dosing conveyor 6; (inverse, FALSE = fault)         |       |
| 9   | Fault: trough screw conveyor; (inverse, FALSE = fault)     |       |
| 10  | Fault: inclined screw conveyor; (inverse, FALSE = fault)   |       |
| 11  | Fault: feeder auger; (inverse, FALSE = fault)              |       |
| 12  | Fault: EMERGENCY STOP (inverse, FALSE = fault)             |       |
| 13  | Fault: collective fault (normal, TRUE=fault)               |       |
| 14  | Warning: Maximum dosing time exceeded (normal, TRUE=fault) |       |
| 15  | Fault: FC mixer (normal, TRUE=fault)                       |       |

# 11.2.5 STATUS\_WORD\_5

| Bit |                                                                                                    |
|-----|----------------------------------------------------------------------------------------------------|
| 0   | Fault: CAN master (internal CAN bus master faulty) (normal, TRUE=fault)                             |
| 1   | Fault: CAN FC (FC mixer) faulty CAN bus (normal, TRUE=fault)                                        |
| 2   | Fault: weighing machine overload of 1 or more cells or entire weighing system (normal, TRUE=fault)  |
| 3   | Fault: weighing machine underload of 1 or more cells or entire weighing system (normal, TRUE=fault) |
| 4   | Fault or timeout of 1 or more cells (normal, TRUE=fault)                                            |
| 5   | Dosing conveyor 1 is running                                                                        |
| 6   | Dosing conveyor 2 is running                                                                        |
| 7   | Dosing conveyor 3 is running                                                                        |
| 8   | Dosing conveyor 4 is running                                                                        |
| 9   | Dosing conveyor 5 is running                                                                        |
| 10  | Dosing conveyor 6 is running                                                                        |
| 11  |                                                                                                    |
| 12  |                                                                                                    |
| 13  | DUMP (1-sec signal when dosing is finished)                                                         |
| 14  | Empty or return or in filling position                                                              |
| 15  | Operating signal                                                                                    |

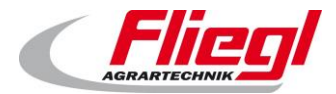

#### 11.2.6 **STROM\_1.. STROM\_6**

Current value. Scaled to 2 decimal places, i.e. 9115 = 91.15% of rated current. i.e. 15010 = 150.10% of rated current.

- STROM\_1 Mixer current
- STROM\_2 Feeder auger current
- STROM\_3 Trough screw conveyor current
- STROM\_4 Inclined screw conveyor current
- STROM\_5 Dosing conveyor 1 current
- STROM\_6 Dosing conveyor 6 current

#### 11.2.7 STATUS\_PORTION

Here, the current portion is transmitted – whether via bus or touchscreen.

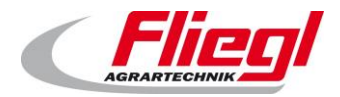

Update

#### 11.2.8 WEIGHT

The weight is transmitted as a 32-bit value. 2 words, each with 16 bits, are transmitted. The master control system can read the weight as described below:

- If no weights over 65,536 kg are expected:
  - $\circ$   $\;$  The weight it transmitted in the 2nd word  $\;$
- If weights over 65,536 kg occur
  - $\circ$   $\;$  All values up to 65,536 kg are transmitted in the 2nd word  $\;$
  - Above 65,536 kg, there is an overflow into the 1st word

Notes on implementation:

Copy both words into a 32-bit integer (DINT; signed) That is, the 1st word to addresses 31..16 and the 2nd word to addresses 15..0 Note:

The following code will carry out the whole process:

### In AWL:

| FUNCTION  | BLOCK TWO WORD TO DINT AWL |
|-----------|----------------------------|
| VAR INPU  | <br>['                     |
| WOR       | D1: WORD;                  |
| WOR       | D2: WORD;                  |
| END VAR   |                            |
| VAR OUTPU | JT                         |
| DIN       | T1: DINT;                  |
| END_VAR   |                            |
| VAR       |                            |
| pt        | : POINTER TO WORD;         |
| END_VAR   |                            |
|           |                            |
| LD        | DINT1                      |
| ADR       |                            |
| ST        | pt                         |
| LD        | WORD1                      |
| LD        | pt                         |
| ADD       | 1                          |
| ST        | pt                         |
| LD        | pt                         |
| ADD       | 1                          |
| ST        | pt                         |
| LD        | WORD2                      |

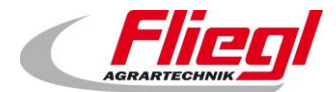

Update

#### In ST / SCL:

```
FUNCTION BLOCK TWO WORD TO DINT ST
VAR INPUT
    WORD1: WORD;
    WORD2: WORD;
END VAR
VAR OUTPUT
    DINT1: DINT;
END VAR
VAR
    pt : POINTER TO WORD;
END VAR
_____
pt := ADR(DINT1);
pt^ := WORD1;
pt := pt + 1;
pt := pt + 1;
pt^ := WORD2;
```

#### In FUP:

| FUNCTION_BLOCK TWO_WORD_TO_DINT_FUP |
|-------------------------------------|
| VAR_INPUT                           |
| WORD1: WORD;                        |
| WORD2: WORD;                        |
| END_VAR                             |
| VAR_OUTPUT                          |
| DINT1: DINT;                        |
| END_VAR                             |
| VAR                                 |
| pt : POINTER TO WORD;               |
| END_VAR                             |
|                                     |

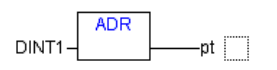

WORD1-pt^

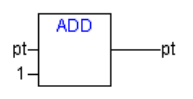

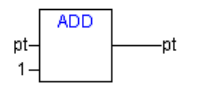

WORD2-pt^

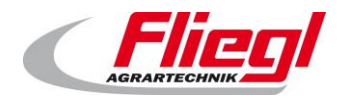

#### 11.2.9 **PRODUCT\_INDEX**

The number of the product currently selected during the filling operation

#### 11.2.10 FILL\_1 .. FILL\_9.

Here, the individual materials are transmitted. While the plant is in "Filling" mode, this value changes constantly. A falling edge on the bit is therefore recommended. STATUS\_WORD\_1 – Bit 12 – Filling mode To wait and then to store the values. The figure below shows the assignment of the individual materials to the relevant numbers:

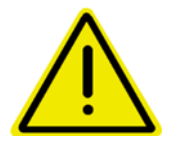

The customer can change this assignment at any time!

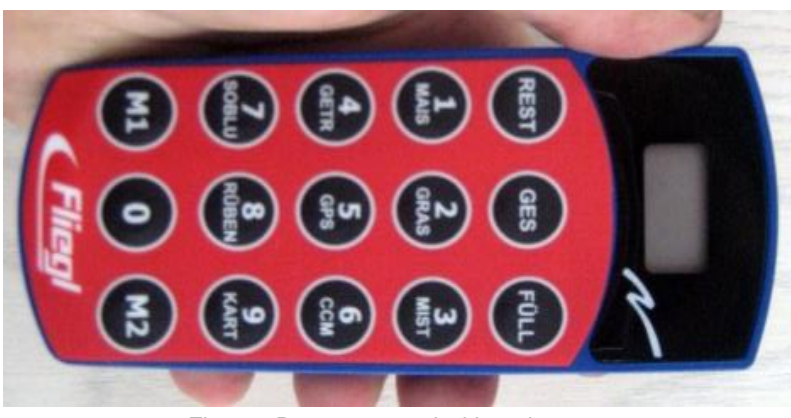

Fig. 27: Remote control with 15 buttons

#### 11.2.11 GET\_V\_RUERHWERK\_TIMER

To request the agitator start-up timer. In 1/10 second intervals.

#### 11.2.12 GET\_N\_RUEHRWERK\_TIMER

To request the agitator run-down timer. In 1/10 second intervals.

#### 11.2.13 GET\_MAX\_DOS\_TIME

To request the maximum dosing time. In 1/10 second intervals.

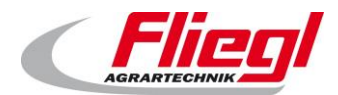

#### 11.2.14 ANSWER\_VALUE

REQUEST\_ VALUE \_NR sends a number so that the corresponding value for this word is transmitted. In 1/10 second intervals. Assignment of values:

| No. | Description                                                        | Unit  | R/RW <sup>1</sup> |
|-----|--------------------------------------------------------------------|-------|-------------------|
| 0   | DUMMY; always sends 43690                                          | -     | R                 |
| 1   | Start-up time: agitator                                            | 1/10s | RW                |
| 2   | Start-up time: feeder auger                                        | 1/10s | RW                |
| 3   | Start-up time: inclined screw conveyor                             | 1/10s | RW                |
| 4   | Start-up time: trough screw conveyor                               | 1/10s | RW                |
| 5   | Start-up time: mixer slow                                          | 1/10s | RW                |
| 6   | Start-up time: mixer fast                                          | 1/10s | RW                |
| 7   | Start-up time: dosing conveyor 1                                   | 1/10s | RW                |
| 8   | Start-up time: dosing conveyor 2                                   | 1/10s | RW                |
| 9   | Start-up time: dosing conveyor 3                                   | 1/10s | RW                |
| 10  | Start-up time: dosing conveyor 4                                   | 1/10s | RW                |
| 11  | Start-up time: dosing conveyor 5                                   | 1/10s | RW                |
| 12  | Start-up time: dosing conveyor 6                                   | 1/10s | RW                |
| 13  | Maximum dosing time                                                | 1/10s | RW                |
| 14  | Run-down time: dosing conveyor 6                                   | 1/10s | RW                |
| 15  | Run-down time: dosing conveyor 5                                   | 1/10s | RW                |
| 16  | Run-down time: dosing conveyor 4                                   | 1/10s | RW                |
| 17  | Run-down time: dosing conveyor 3                                   | 1/10s | RW                |
| 18  | Run-down time: dosing conveyor 2                                   | 1/10s | RW                |
| 19  | Run-down time: dosing conveyor 1                                   | 1/10s | RW                |
| 20  | Run-down time: mixer fast                                          | 1/10s | RW                |
| 21  | Run-down time: mixer slow                                          | 1/10s | RW                |
| 22  | Run-down time: trough screw conveyor                               | 1/10s | RW                |
| 23  | Run-down time: inclined screw conveyor                             | 1/10s | RW                |
| 24  | Run-down time: feeder auger                                        | 1/10s | RW                |
| 25  | Run-down time: agitator                                            | 1/10s | RW                |
| 26  | Screensaver (not yet implemented)                                  | 1/10s | RW                |
| 27  | Response time: moving small cylinder                               | 1/10s | RW                |
| 28  | Response time: moving large cylinder                               | 1/10s | RW                |
| 29  | Hold time: moving small cylinder                                   | 1/10s | RW                |
| 30  | Hold time: moving large cylinder                                   | 1/10s | RW                |
| 31  | Emptying stroke time                                               | 1/10s | RW                |
| 32  | Maximum return time                                                | 1/10s | RW                |
| 33  | Scale settling time                                                | 1/10s | RW                |
| 34  | Finished impulse duration                                          | 1/10s | RW                |
| 35  | Retraction time                                                    | 1/10s | RW                |
| 36  | DUMMY; always sends 43690                                          | -     | R                 |
| 37  | nr_dos dosing number from scale history (last feed process)        | -     | R                 |
| 38  | Request portion size (nominal value) from scale history (last feed | kg    | R                 |
|     | process)                                                           |       |                   |
| 39  | Portion size (actual value) from scale history (last feed process) | kg    | R                 |
| 40  | Duration of feed process from scale history (last feed process)    | 1/10s | R                 |

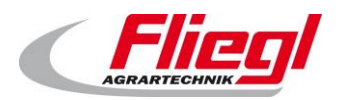

#### Update

| No. | Description                                                            | Unit  | R/RW <sup>1</sup> |
|-----|------------------------------------------------------------------------|-------|-------------------|
| 41  | nr_dos dosing number from scale history (penultimate feed process)     | -     | R                 |
| 42  | Request portion size (nominal value) from scale history (penultimate   | kg    | R                 |
|     | feed process)                                                          |       |                   |
| 43  | Portion size (actual value) from scale history (penultimate feed       |       | R                 |
|     | process)                                                               |       |                   |
| 44  | Duration of feed process from scale history (penultimate feed process) | 1/10s | R                 |
| 45  | DUMMY; always sends 43690                                              | -     | R                 |
| 46  | Mixer motor speed, nominal value (fast stage)                          | rpm   | RW                |
| 47  | Mixer motor speed, actual value                                        | rpm   | R                 |
| 48  | Switching pressure                                                     | bar   | RW                |
| 49  | Actual pressure                                                        | bar   | R                 |
| 50  | Mixer motor speed, nominal value (slow stage)                          | rpm   | RW                |
| 51  | Trough screw conveyor motor speed, nominal value                       | rpm   | RW                |
| 52  | Trough screw conveyor motor speed, actual value                        | rpm   | R                 |
| 53  | Inclined screw conveyor motor speed, nominal value                     | rpm   | RW                |
| 54  | Inclined screw conveyor motor speed, actual value                      | rpm   | R                 |
| 55  | Feeder auger motor speed, nominal value                                | rpm   | RW                |
| 56  | Feeder auger motor speed, actual value                                 | rpm   | R                 |
| 57  | Feeder auger current limit                                             | %     | RW                |
| 58  | Feeder auger current, actual value                                     | %     | R                 |
| 59  | Feeder auger current limit                                             | А     | RW                |
| 60  | Feeder auger current                                                   | А     | R                 |
| 61  | Inclined screw conveyor current limit                                  | %     | RW                |
| 62  | Inclined screw conveyor current                                        | %     | R                 |
| 63  | Inclined screw conveyor current limit                                  | А     | RW                |
| 64  | Inclined screw conveyor current                                        | Α     | R                 |
| 65  | Trough screw conveyor current limit                                    | %     | RW                |
| 66  | Trough screw conveyor current                                          | %     | R                 |
| 67  | Trough screw conveyor current limit                                    | А     | RW                |
| 68  | Trough screw conveyor current                                          | A     | R                 |
| 69  | Dosing conveyor current limit                                          | %     | RW                |
| 70  | Dosing conveyor 1 current                                              | %     | R                 |
| 71  | Dosing conveyor 2 current                                              | %     | R                 |
| 72  | Dosing conveyor 3 current                                              | %     | R                 |
| 73  | Dosing conveyor 4 current                                              | %     | R                 |
| 74  | Dosing conveyor 5 current                                              | %     | R                 |
| 75  | Dosing conveyor 6 current                                              | %     | R                 |
| 76  | Dosing conveyor current limit                                          | А     | RW                |
| 77  | Dosing conveyor 1 current                                              | А     | R                 |
| 78  | Dosing conveyor 2 current                                              | А     | R                 |
| 79  | Dosing conveyor 3 current                                              | A     | R                 |
| 80  | Dosing conveyor 4 current                                              | А     | R                 |
| 81  | Dosing conveyor 5 current                                              | A     | R                 |
| 82  | Dosing conveyor 6 current                                              | A     | R                 |
| 83  | Small pusher (shear bolt) current limit                                | A     | RW                |
| 84  | Large pusher current limit                                             | A     | RW                |
| 85  | Small mixer current limit                                              | A     | RW                |
| 86  | Large mixer current limit                                              | A     | RW                |
| 87  | Mixer current                                                          | А     | R                 |
| 88  | Emptying strokes, nominal value                                        | 1     | RW                |

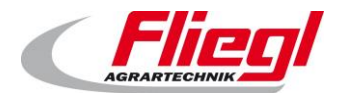

#### Update

| No. | Description                       | Unit  | R/RW <sup>1</sup> |
|-----|-----------------------------------|-------|-------------------|
| 89  | Emptying strokes, actual value    | 1     | R                 |
| 90  | Minimum weight                    | kg    | RW                |
| 91  | Delay pause (to prevent "peaks")  | 1/10s | RW                |
| 92  | Mixer, extra fast                 | 1/10s | RW                |
| 93  | Mixer, extra slow                 | 1/10s | RW                |
| 94  | Maximum pushing time              | 1/10s | RW                |
| 95  | Change-over delay                 | 1/10s | RW                |
| 96  | DUMMY; always sends 43690         | -     | R                 |
| 97  | Fill quantity                     | 10kg  | R                 |
| 98  | Portion, actual                   | 1kg   | R                 |
| 99  | Portion (same as COMMAND_PORTION) | 1kg   | RW                |
| 100 | Fed                               | 10kg  | R                 |
| 101 | To feed                           | 10kg  | R                 |
| 102 | Total weight (same as WEIGHT)     | 10kg  | R                 |
| 103 | Target weight                     | 10kg  | R                 |
| 104 | Dose counter                      | Qty   | RW                |
| 105 | DUMMY; always sends 43690         | -     | R                 |

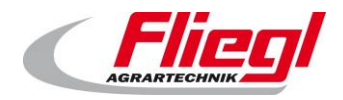

# 12. INI file

The INI file stores all the settings for the entire control system.

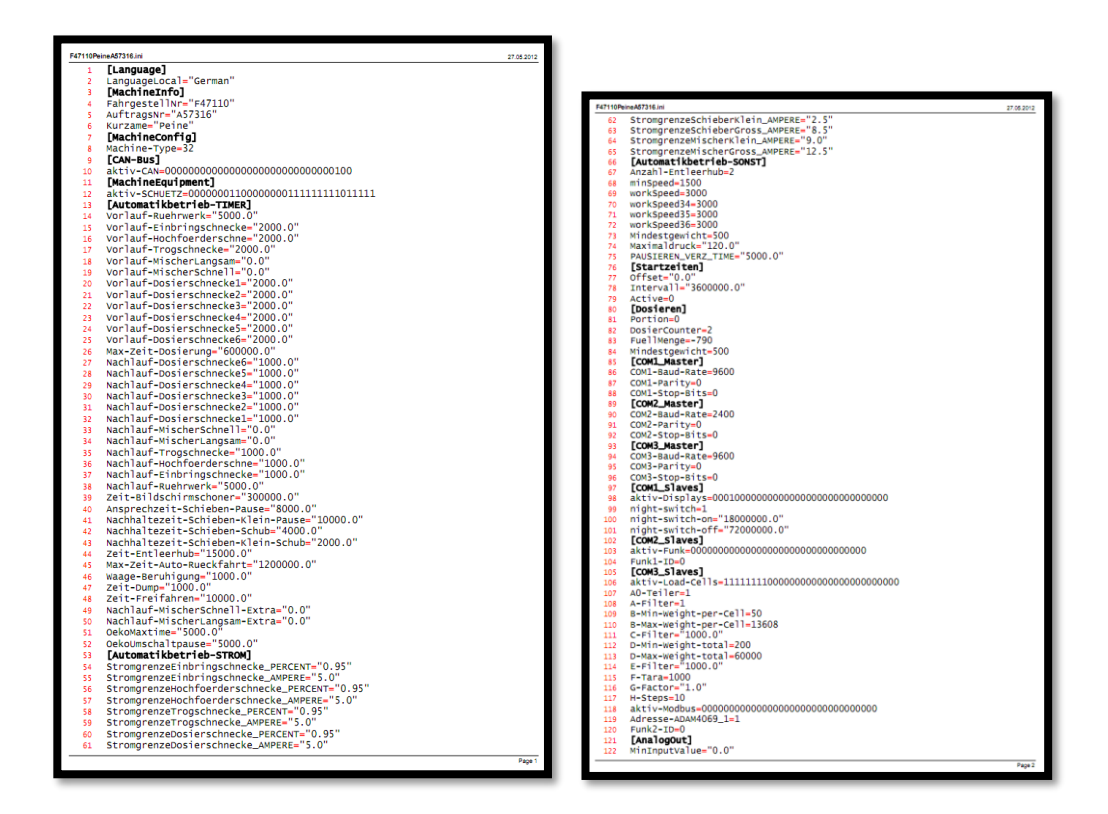

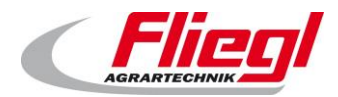

Update

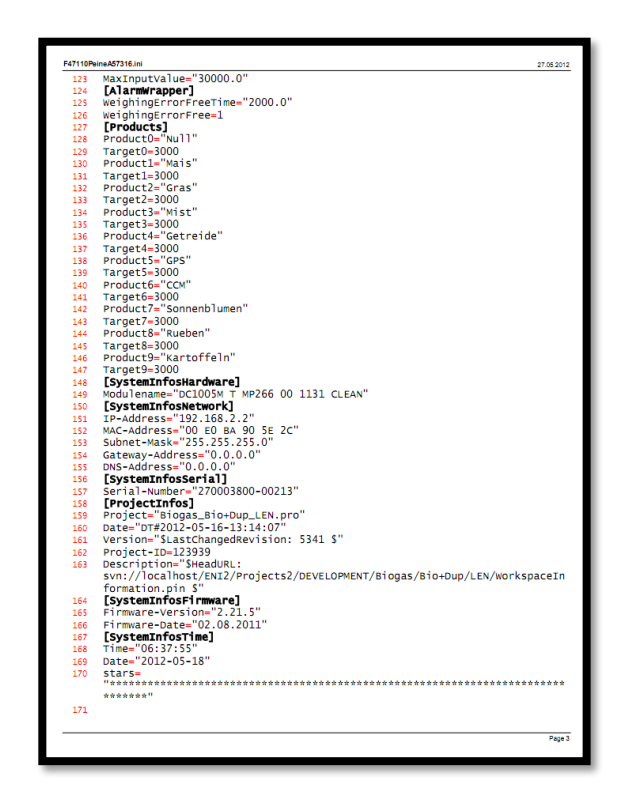

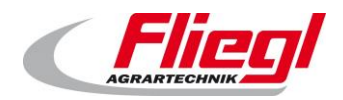

# 13. USB stick UPDATE

# 13.1 Preparations

These instructions will enable you to update your DigiTouchBio yourself in a few easy steps. If you follow the steps exactly, you will be able to install the update successfully.

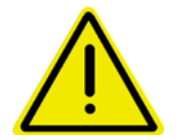

The update must be installed at a time when the device is not in operation. In particular, during operation, all drives will switch off and the control system will not function. Also, communication with master systems will not work during the update.

Please follow the steps precisely; in particular, make sure that you adhere to the waiting times specified and do not remove the USB stick too early.

You will need:

- A PC/ laptop, etc. running Windows XP or later; (Vista and Windows 7 are also OK)
- A standard USB stick. A basic device with a capacity of 1GB is sufficient (available for approx. €10 from almost any electronics shop)
- The file package we send you (usually by e-mail)

Please be aware that you generally need a different file package for each DigiTouch Bio.

# 13.2 Receiving the file

You will receive a file from us containing the update. Normally, the update is sent as a "link". All links reference the FTP server **srv.fliegl.com** If a password is required, please use the following:

#### User name: download Password: h3rd4m1t

Depending on your operating system, the file will look like this:

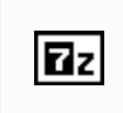

Biogas\_Bio+Ron\_ LEN\_NIO\_Without \_SD\_V\_2012\_01\_0 \_4.exe

or like this:

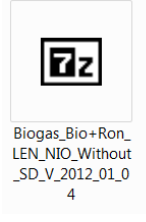

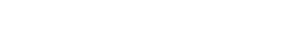

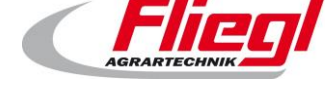

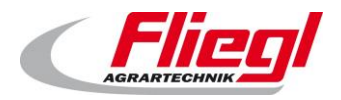

# 13.3 Copying the file onto the USB stick

Plug the USB stick into your computer. If the message

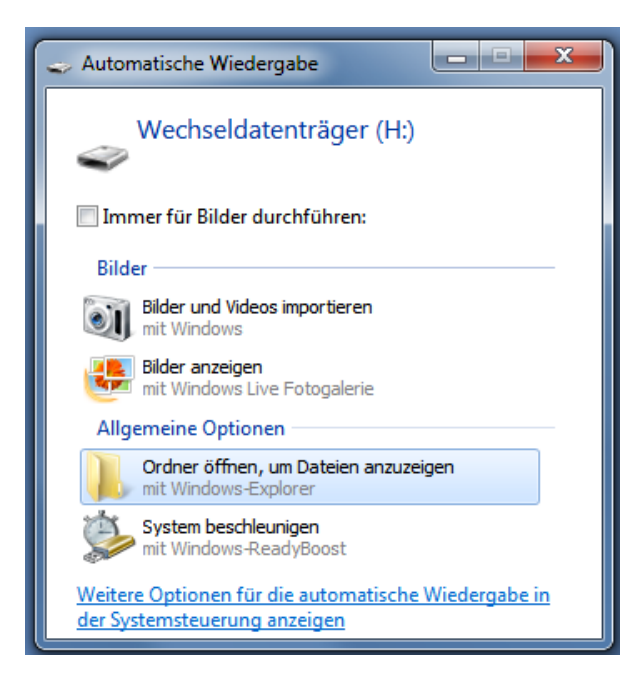

appears, select the option:

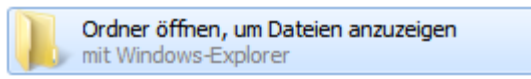

You should now see the USB stick:

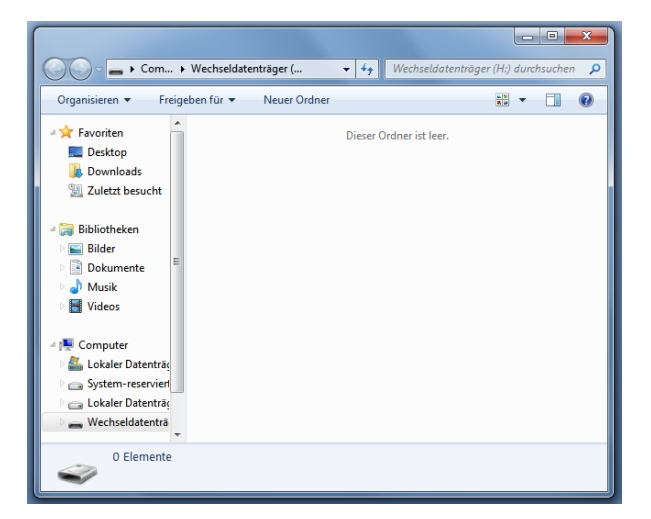

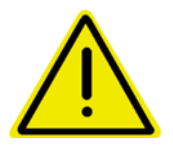

If the USB stick already contains other files, these will not interfere with the process. Only if there is already a folder on the USB stick with the name "autoinst" should you now delete it.

Now save the file you received by e-mail onto the USB stick:

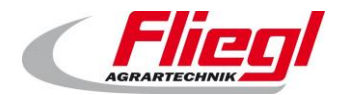

|                                                                                                    | ▼ 4, STIC                                         | CK (F:) durchsuchen | ×<br>P |
|----------------------------------------------------------------------------------------------------|---------------------------------------------------|---------------------|--------|
| Organisieren 👻 Freigeben für 🔹                                                                                       | Neuer Ordner                                      |                     | 0      |
| Computer<br>SYSTEM (C:)<br>DATA (D:)<br>BACKUP (E:)<br>Computer<br>Computer<br>Daten (\\FLTOESV002) (R:)<br>Netzwerk | Biogas_Bio<br>+Ron_LEN_<br>NIO_Witho<br>ut_SD_V_2 |                     |        |
| 1 Element                                                                                                    |                                                   |                     |        |

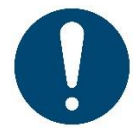

#### Notes!

The specific way to do this depends on the e-mail program you use. You can usually just click on the link.

# 13.4 Extracting the file

Now double-click on the file with the left mouse button:

| 27-Zip self-extracting archive | X      |
|--------------------------------|--------|
| Extract to:                    |        |
|                                |        |
| Extract                        | Cancel |
|                                |        |

Under "Extract To", the drive letter of the USB stick should appear. Now click on "Extract".

| Elapsed time:      | 00:00:01 | Total size:      | 6908 KE   |
|--------------------|----------|------------------|-----------|
| Remaining time:    | 00:00:00 | Speed:           | 3709 KB/s |
| Files:             | 0        | Processed:       | 4050 KE   |
| Compression ratio: |          | Compressed size: |           |
|                    |          |                  |           |
|                    |          |                  |           |
|                    |          |                  |           |
|                    |          |                  |           |
|                    |          |                  |           |
|                    |          |                  |           |
|                    |          |                  |           |

You should now see the following screen:

#### Update

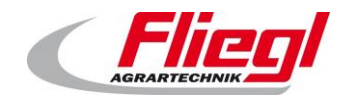

Update

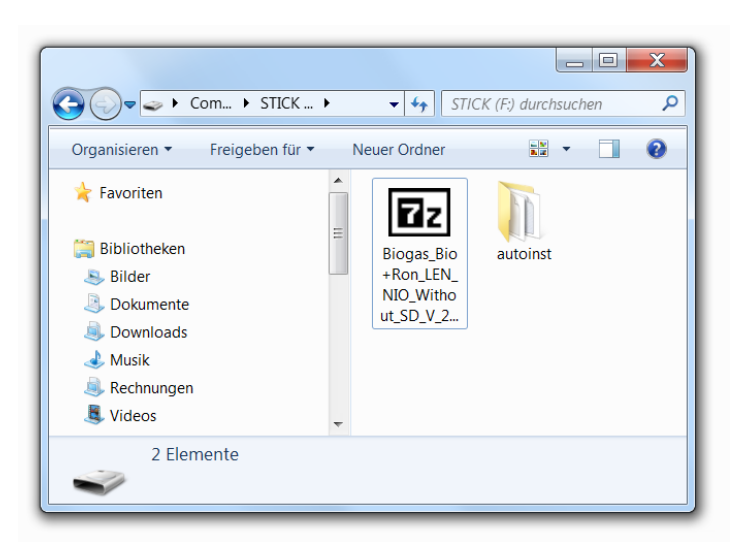

The part of the process requiring the use of a PC is now complete.

# 13.5 Installing the update on the DigiTouch

First, switch off the screen<sup>6</sup>.

Plug the USB stick into the USB port on the back of the DigiTouch Bio screen:

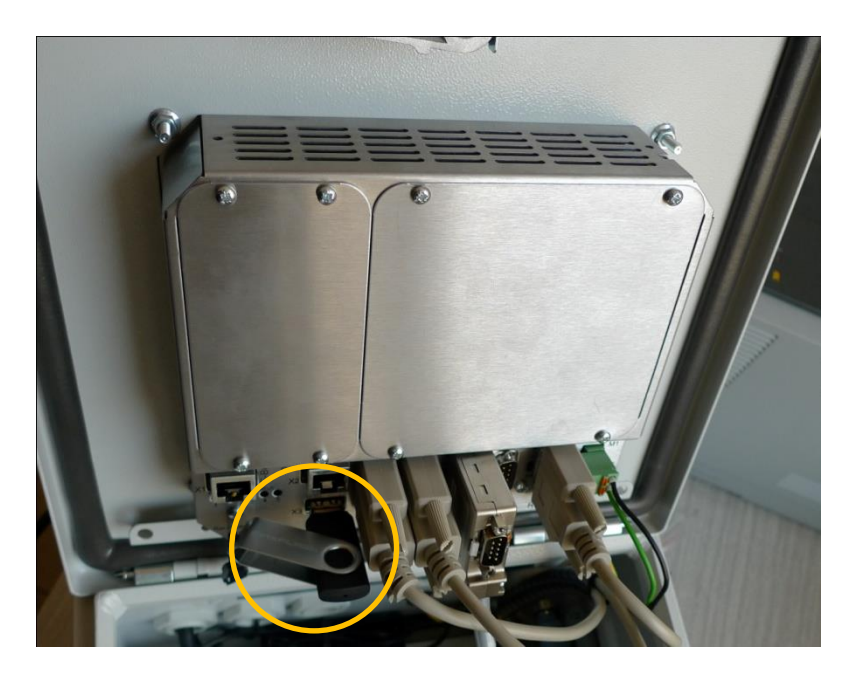

<sup>6</sup> If there is no switch, pull out the plug

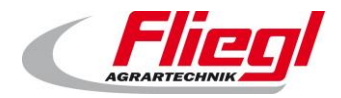

Next, switch the screen back on. You should now see the following text on the screen:

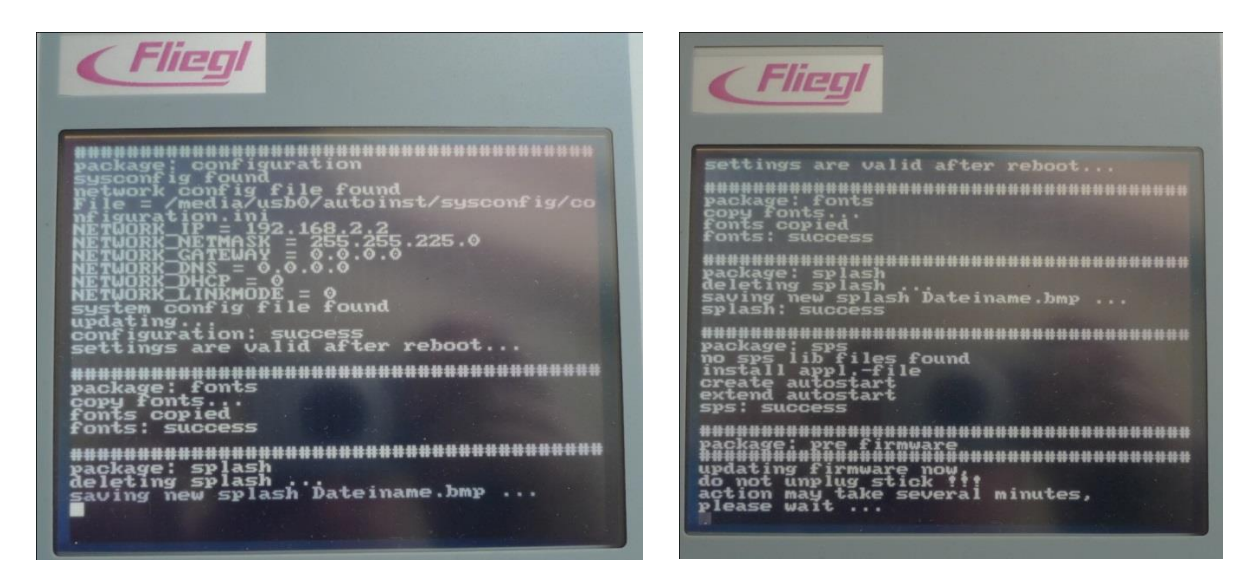

At this stage, please do not remove the USB stick under any circumstances; you must wait until the process is complete.

This can take several minutes.

The screen will then restart:

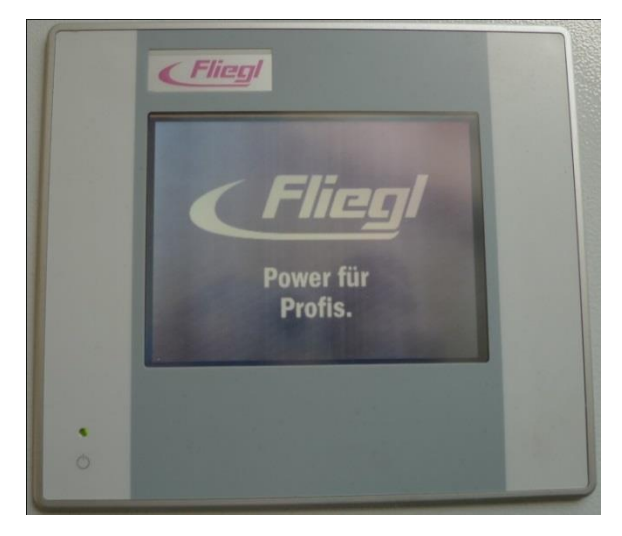

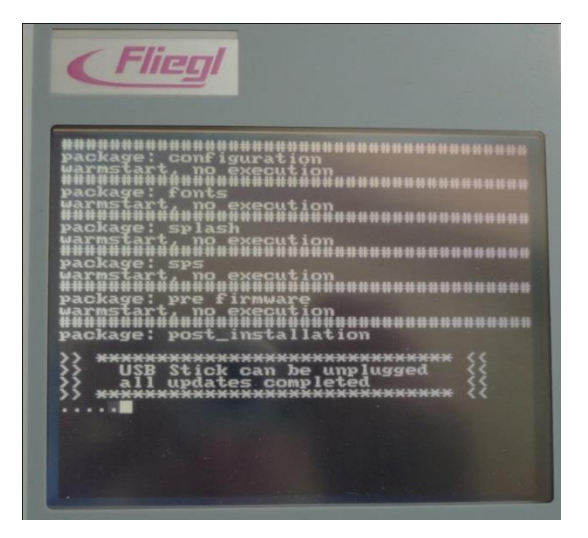

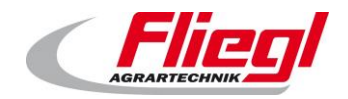

Update

You can now remove the USB stick. The following message will then appear:

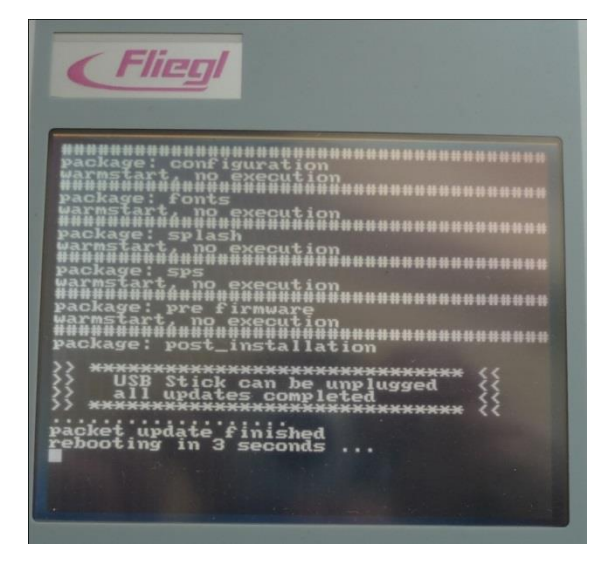

The whole control system will now restart and you should see the new program on the screen. The diagnostics menu should show the new firmware and project status.

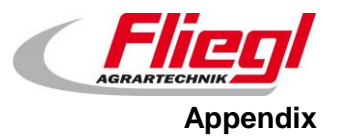

# 14. Main technical index

| Range of input signal:  | -20~+20mV                                      |
|-------------------------|------------------------------------------------|
| A/D conversion:         | 24-bit sigma-delta A/D conversion              |
| A/D sampling frequency: | 38,400 kHz                                     |
| Linear error:           | typical value is 0.0015%F.S. max is 0.003%F.S. |
| Full range drift:       | typical value is 1ppm/, max is 3ppm/           |
| Sensor supply voltage:  | 5V/50mA                                        |
| Serial communication in | terface: RS-485(semi-duplex)                   |
| Baud rate:              | 9600bps                                        |
| Operating temperature:  | -40~+85°C                                      |
| Relative humidity:      | ≤90%R.H                                        |
| Power:                  | DC 5.5~13.5V/14mA (first edition)              |
|                         | DC 8~38V (second edition)                      |
|                         |                                                |

External dimensions: diameter 33mm, thickness 7mm

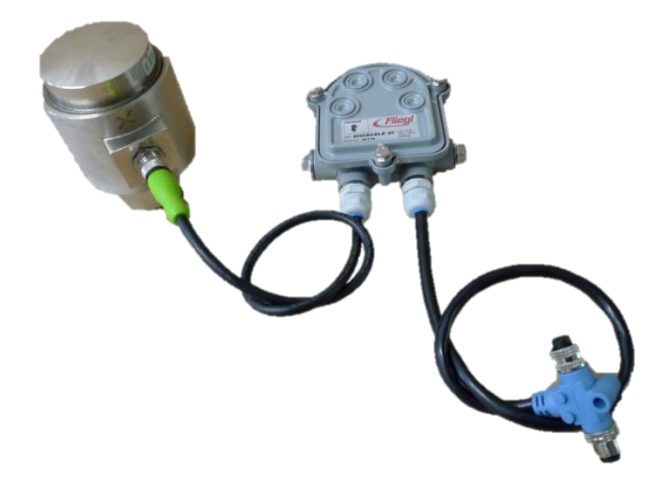

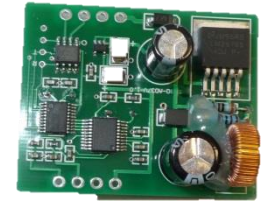

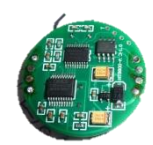

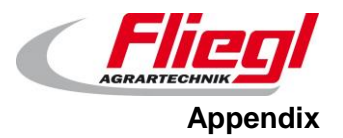

# 15. Communications protocol

The last protocol used has no more been published since May 1st, 2021.

# 16. A/D model wiring diagram

# 16.1 Load cell connection

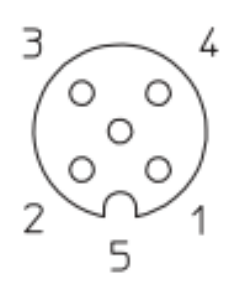

1 = brown = V+ (excitation +)
2 = white = S+ (signal +)
3 = blue = S- (signal -)
4 = black = V- (excitation -)
5 = grey = SHIELD

# 16.2 Bus connection

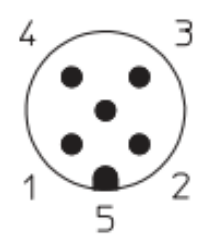

```
1 = bare = shield
2 = red = VCC
Power: DC 5.5~13.5V/14mA (first edition)

DC 8~38V (second edition)

3 = black = GND (0 V)

4 = white = RXTX + (RS-485 A)

5 = blue = RXTX - (RS-485 B)
```

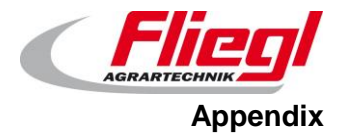

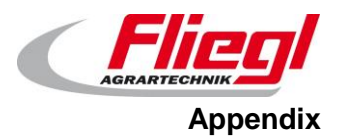

# 17. Remote control combination

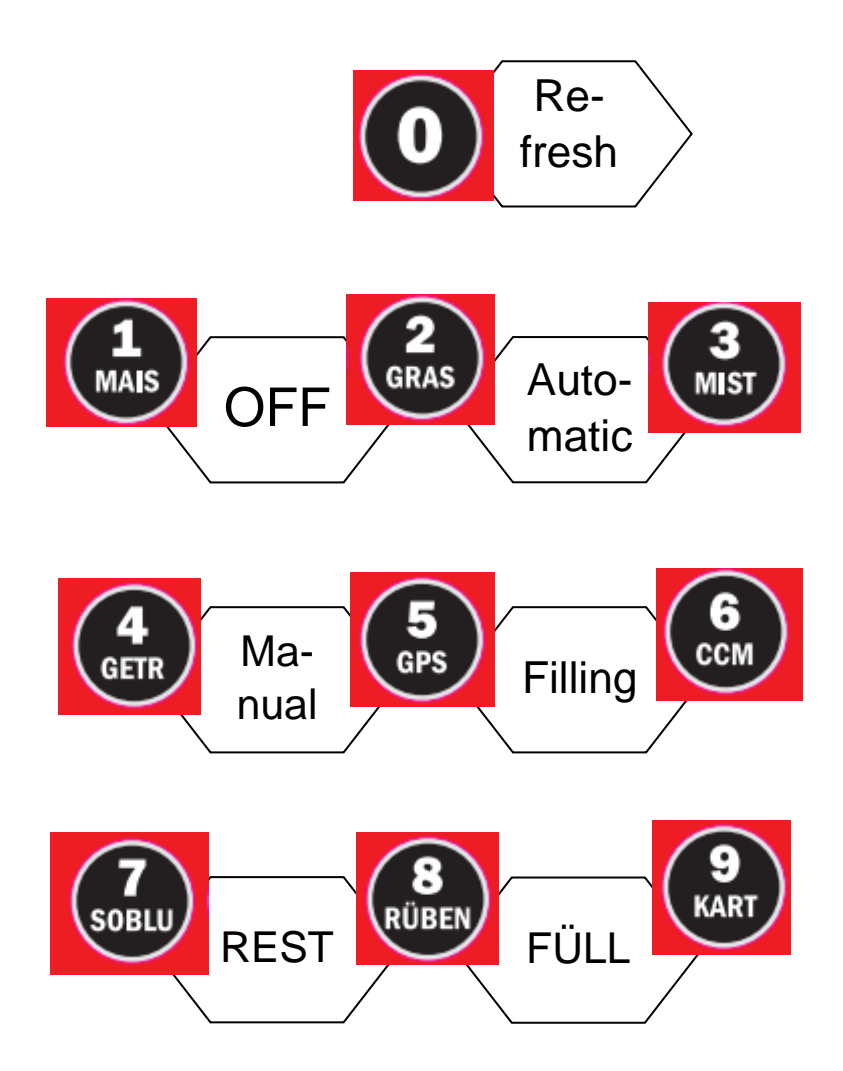

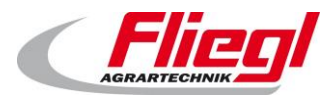

# 18. Index

| Α                        |        | L                        |
|--------------------------|--------|--------------------------|
| A/D model wiring diagram | 64     | Large displ<br>Load cell |
| В                        |        | М                        |
| Bus system               | 22, 26 | 141                      |
| С                        |        | Main techr<br>MODBUS T   |
| Communications protocol  | 64     | Ν                        |
| Connection               | 17     |                          |
| Control                  | 12     | Numbering                |
| Control elements         | 4      |                          |
| Control system, external | 13     | 0                        |
| D                        |        | Operation                |
| Diagnostic connector     | 23     | Р                        |
| DigiScale                | 7      | •                        |
| DigiTouch                | 60     | PROFIBUS                 |
| DigiTouch app            | 13     | PROFINET                 |
| Drives                   | 11     |                          |
| Ę                        |        | R                        |
| -                        |        | Remote co                |
| EtherCAT                 | 13     |                          |
| Ethernet                 | 12     | S                        |
| F                        |        | Setup                    |
| Filling mode             | 10     | Т                        |
| Frequency converter      | 11     | -                        |
| Frequency inverter       | 11     | Terminatio               |
|                          |        | Touchscree               |
| Ι                        |        | T-piece                  |
| Inclined screw conveyor  | 19     | IJ                       |
| INI file                 | 54     | U                        |
| Input words              | 39     | USB stick                |
| J                        |        | W                        |
| Java Runtime system      | 12     | Web visual<br>Weighing t |

| L                                        |                  |
|------------------------------------------|------------------|
| arge display<br>oad cell                 | 9<br>14          |
| Μ                                        |                  |
| Aain technical<br>AODBUS TCP             | 63<br>22, 26     |
| Ν                                        |                  |
| lumbering                                | 14               |
| 0                                        |                  |
| Operation                                | 18               |
| Р                                        |                  |
| ROFIBUS<br>ROFINET                       | 22, 28, 32<br>37 |
| R                                        |                  |
| emote control                            | 10, 20, 66       |
| S                                        |                  |
| etup                                     | 17               |
| Т                                        |                  |
| ermination<br>Touchscreen<br>T-piece     | 16<br>12<br>15   |
| U                                        |                  |
| JSB stick                                | 56               |
| W                                        |                  |
| Veb visualisation<br>Veighing technology | 18, 20<br>6      |

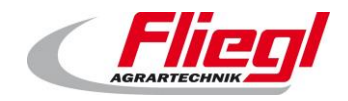
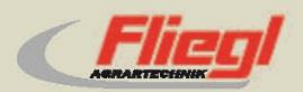

Fliegl Agrartechnik GmbH Bürgermeister-Boch-Str. 1 D-84453 Mühldorf a. Inn Tel.: +49 (0) 86 31 307-0 Fax: +49 (0) 86 31 307-550 e-Mail: info@fliegl.com

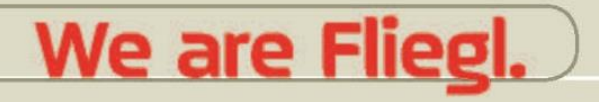

🞯 🖪 🎔 www.fliegl.com